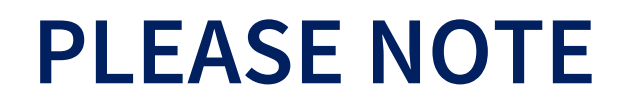

This presentation is being provided for informational purposes only.

The information in this presentation may have changed since it was created.

This presentation is not meant to provide detailed reporting instructions and is not a replacement for the EMIS Manual, Report Explanations, or other documentation provided by the Ohio Department of Education and Workforce.

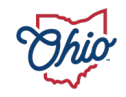

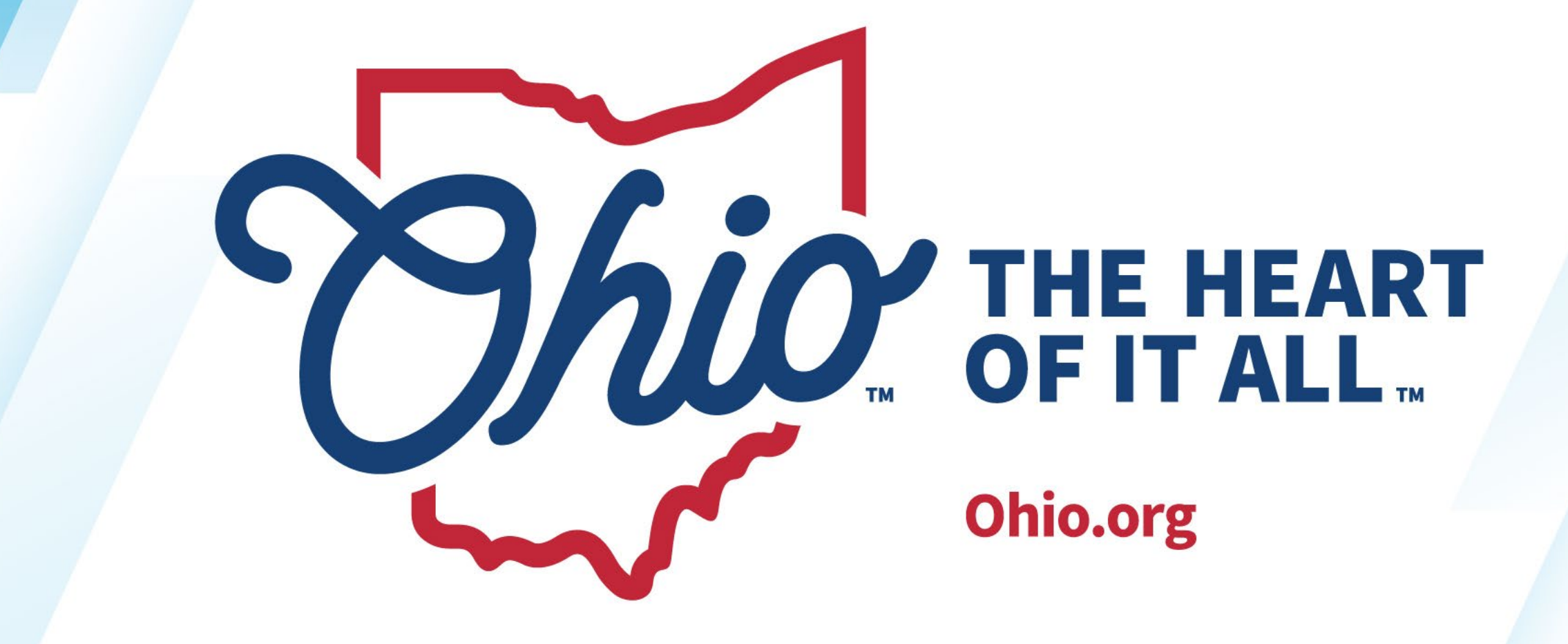

#### **COMMUNICATIONS & RESOURCES**

New EMIS Coordinator Training

April 4, 2024

#### DEIDRE WUNDERLICH

Data Administration Manager

Office of Data Quality and Governance

EMIS Manual and other EMIS documentation, EMIS website, EMIS changes, EMIS training, EMIS helpdesk, Teacher Licensure Course Status Report

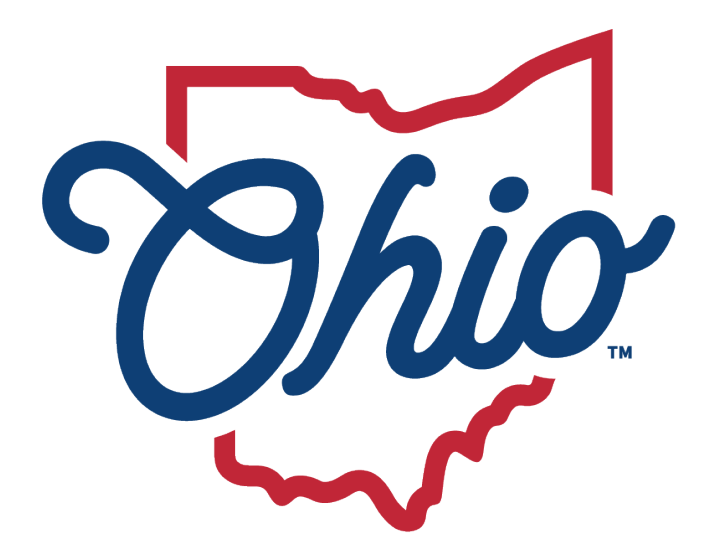

### Department of Education & Workforce

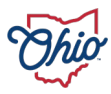

# Communications

*EMIS Newsflashes Webpage Update Alerts*

### ✓ Twitter

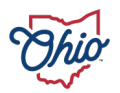

## How to Sign Up for Newsflashes

|                                                                                                    | Email Updates<br>To sign up for updates or to access your subscriber preferences, please enter your contact |
|----------------------------------------------------------------------------------------------------|----------------------------------------------------------------------------------------------------|
| OHIO DEPARTMENT OF EDUCATION AND WORKFORCE                                                                                                    | information below.                                                                                          |
| Stephen D. Dackin, Director       25 South Front Street, Columbus, Ohio 43215         1-877-644-6338       contact.center@education.ohio.gov         Mike DeWine       Coverner       Brivacy       Site Map       Ohio Checkbook       Sign up for Alerts X | Email Address *                                                                                             |
| <u>Mike Dewine, Governor</u> <u>Privacy</u> <u>Site Map</u> <u>Onio Checkbook</u> <u>Sign-up for Alerts</u> <b>A</b>                                                                                                    | Submit Cancel                                                                                               |

Your contact information is used to deliver requested updates or to access your subscriber preferences.

#### Quick Subscribe for deidre.wunderlich@education.ohio.gov

Ohio Department of Education and Workforce offers updates on the topics below. Subscribe by checking the boxes; unsubscribe by unchecking the boxes.

Access your subscriber preferences to update your subscriptions or modify your password or email address without adding subscriptions.

#### **Subscription Topics**

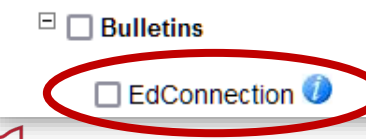

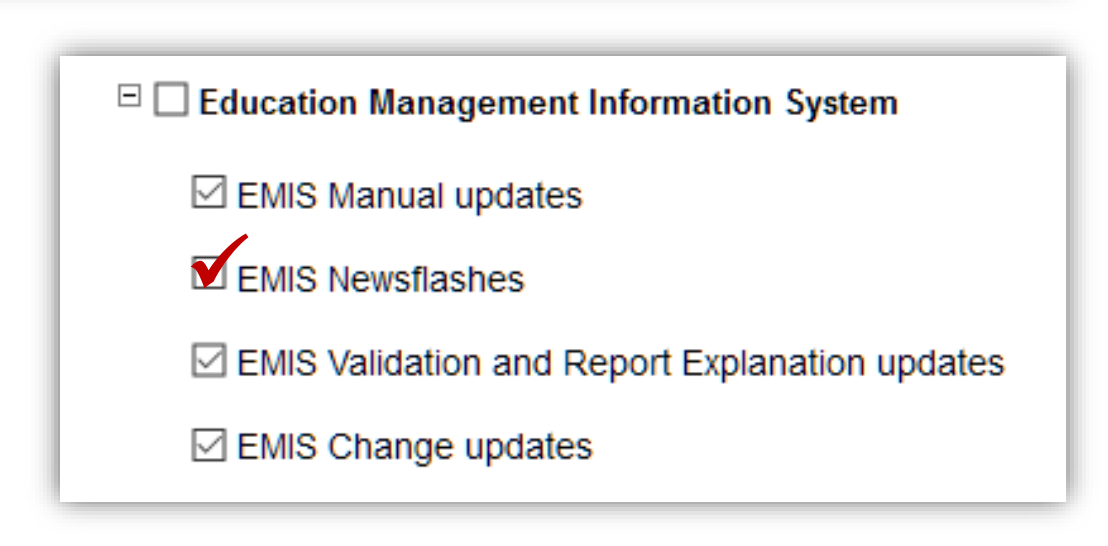

# **Reporting Guidance**

- ✓ EMIS Manual
- ✓ Changes
- ✓ Release Notes
- ✓ Report Explanations
- ✓ File Descriptions

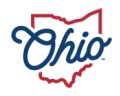

## Resources

 Data Collection Calendars ✓ Acronyms ✓ Glossary ✓ EMIS Roundup ✓ *EMIS Calendar (Google)* EMIS Framework

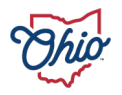

# Training

Focused Training
 General Training
 New Coordinator Training
 Training Videos
 Alliance Trainings

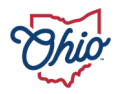

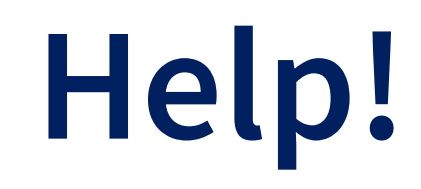

## Hierarchy of Support

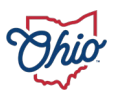

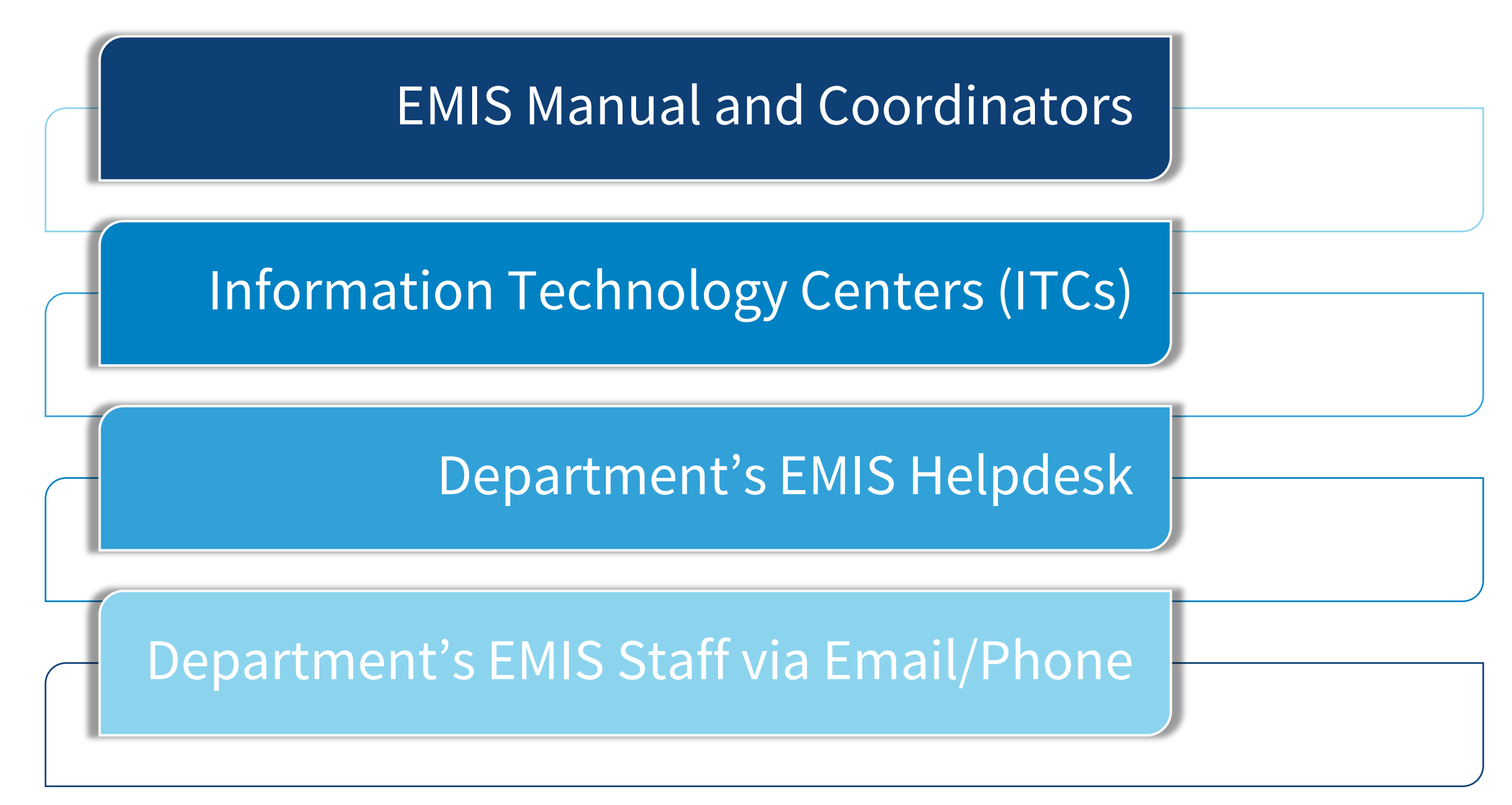

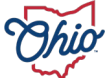

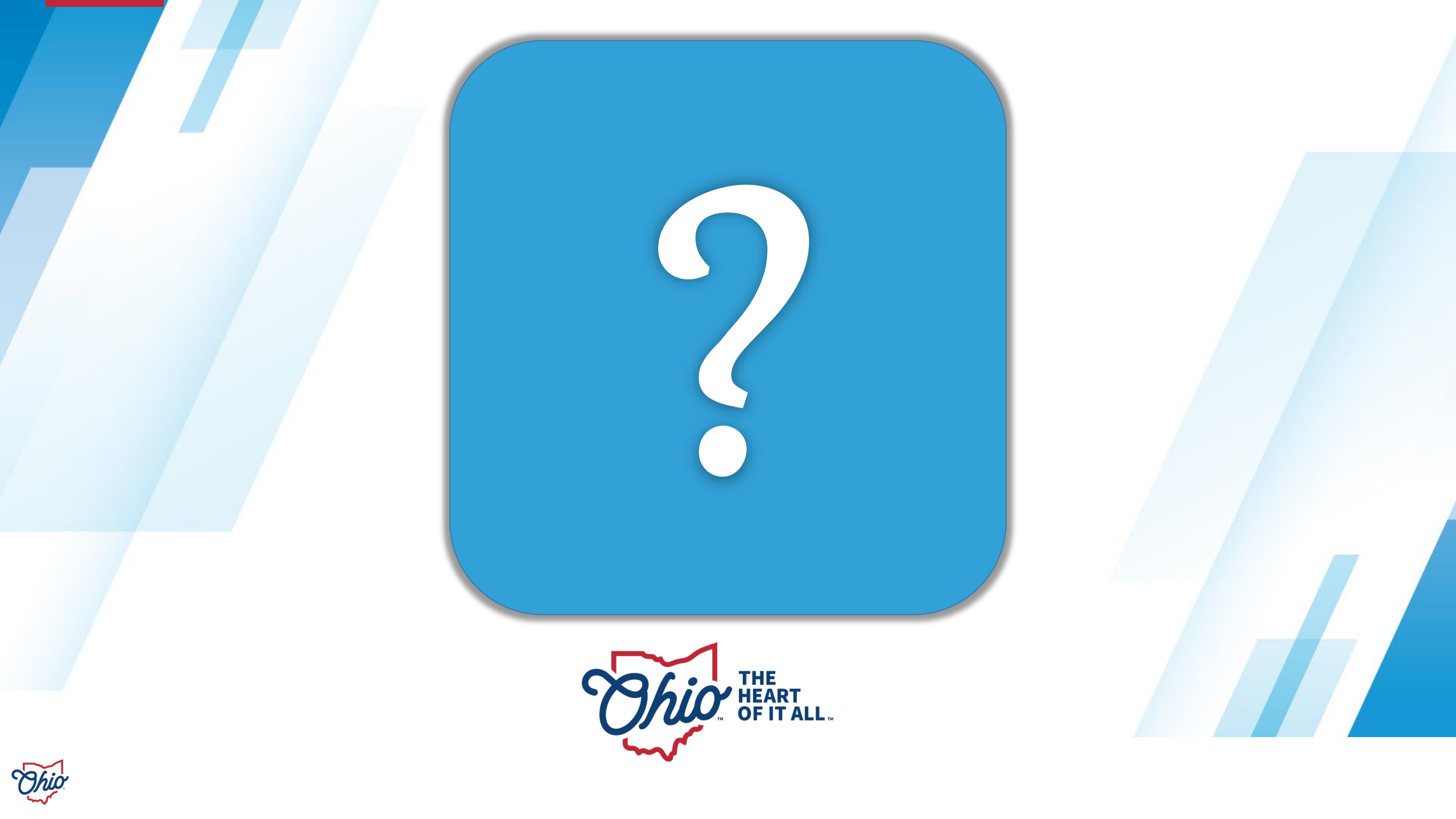

#### **NEW EMIS COORDINATOR TRAINING – DATA COLLECTOR**

April 4, 2024

#### **KELLI RINEHART**

Data Administration Managers

Office of Data Quality and Governance

Topics

- Message Center, 5
- Data Sources, 6
- Collection Requests, 7
- Collection Status, 10
- Submissions, 12
- Progress, 15
- Reports, 18
- Archives, 23
- Resources, 26
- Preferences, 27

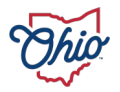

### THE USUAL REMINDERS

- Manual sections posted after this training prevail in a conflict between this presentation and the manual
- Some questions may be deferred to helpdesk
- Hierarchy of support
  - EMIS Manual
  - EMIS Coordinator
  - ITC
  - Helpdesk

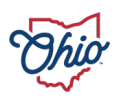

#### **MESSAGE CENTER**

#### • Three types

- Messages for specific LEAs
- Messages for specific organization type
- Message for EMIS reporters
- Indicator for "unread" messages
- Message capabilities
  - "Hide" messages
  - Show "Expired"
  - Collapse entire message center

| С   | ollection Requests Collection Status Submi                 |
|-----|------------------------------------------------------------|
| Col | lection Requests Summary                                   |
|     |                                                            |
|     | Message Center Click on the triangle to show the list of t |
|     | My Messages (0 Unread Messages, 0 total)                   |
|     | Messages for Organizations (0 Unread Messages, 0 total)    |
|     | Messages for All Users (0 Unread Messages, 0 total)        |
|     | Show messages which are: Expired Hidden                    |

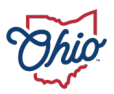

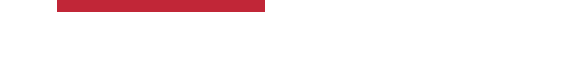

#### **DATA SOURCES**

- *Note*: check with your ITC, as student software packages handle this differently
- Use this tab to verify upload success or to upload flat files manually as needed

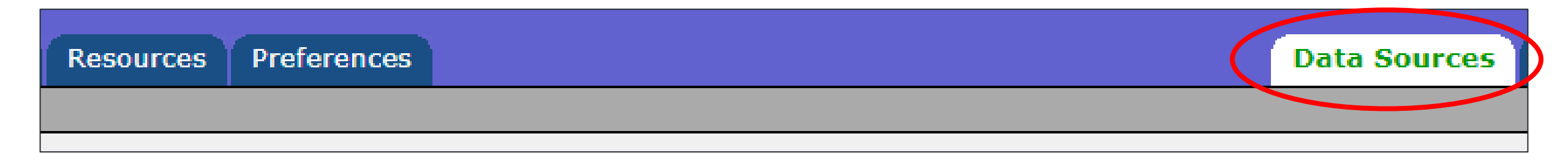

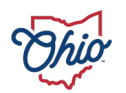

| Collectio      | n Requests                                                                                                    | Collection Status                                                                                                    | Submissions                                    | Progress                           | Reports                  | Local Reports          | Archives          | Messages                           | Resources           | Preferences |
|----------------|----------------------------------------------------------------------------------------------------|----------------------------------------------------------------------------------------------------|------------------------------------------------|------------------------------------|--------------------------|------------------------|-------------------|------------------------------------|---------------------|-------------|
| Collection Net | queses summary                                                                                                    |                                                                                                    |                                                |                                    |                          |                        |                   |                                    |                     |             |
|                | Collection Requests Summary                                                                                                    |                                                                                                    |                                                |                                    |                          |                        |                   |                                    |                     |             |
|                |                                                                                                    |                                                                                                    |                                                |                                    |                          |                        |                   |                                    |                     |             |
|                |                                                                                                    |                                                                                                    |                                                | Departm                            | ent of Educ              | ation                  |                   |                                    |                     |             |
| Refresh        | Refresh   Restore Defaults   Hide Message Center                                                                                                    |                                                                                                    |                                                |                                    |                          |                        |                   |                                    |                     |             |
| Use the        | choices below to                                                                                                    | o filter the list of collecti                                                                                                    | on requests show                               | n                                  |                          |                        |                   |                                    |                     |             |
| Col            | Collection Request:       All       ✓       Data Set:       All       ✓       Last Activity Within:       All       ✓         Show closed collections       Show closed collections       < |                                                                                                    |                                                |                                    |                          |                        |                   |                                    |                     |             |
| Sort Ord       | er                                                                                                    |                                                                                                    |                                                |                                    |                          |                        |                   |                                    |                     |             |
| Orde           | r Collections By                                                                                                    | Submission Close Da                                                                                                    | te OA-Z OZ-A                                   | A-Z on Short                       | Name OZ-A                | on Short Name 🔘 M      | ost recently acti | ve                                 |                     |             |
|                | Financial Co                                                                                                    | Ilection (FY24)<br>: Collection required for all                                                                                                | EMIS reporting entit                           | ties. This financ                  | ial reporting pe         | riod includes school a | ccounting inform  | nation and othe.                   |                     |             |
|                | Subi                                                                                                    | Version: 2<br>Status: Data Collection<br>available for cer                                                                                      | has been prepared o tification.                | 4 (165 days till<br>n March 05, 20 | ciose)<br>24 at 12:56:12 | PM and is available fo | or preview. You i | need to re-prepa                   | ire to make it      |             |
|                | Submission                                                                                                    | Number: 1 (attempt 1)<br>Actions: <u>Start/Stop Colle</u><br><u>Prepare</u><br><u>Cancel</u><br><u>Add New Sched</u><br><u>Set Default Coll</u> | ection<br>uled Collection<br>ection properties |                                    |                          | р                      | repare Output:    | s: Level 1 Valida<br>Preview Prepa | ations<br>ared Data |             |
|                | Five Year Fo                                                                                                    | y: Collection required for a                                                                                                    | Epring Update (<br>Il city, exempted villa     | (FY24)<br>age, local, and j        | ioint vocational         | school districts. Five | year forecast is  | a financial 🌗                      | 1                   |             |
|                | Submission                                                                                                    | missions: February 27, 20<br>Version: 1<br>Status: This collection h<br>Number: 1 (attempt 0)                                                   | 24 - May 31, 2024 (<br>as never been subm      | 74 days till clos<br>itted.        | e)                       |                        |                   |                                    |                     |             |
|                |                                                                                                    | Actions: Start Collection<br>Add New Sched<br>Set Default Coll                                                                                  | uled Collection<br>ection_properties           |                                    |                          |                        |                   |                                    |                     |             |

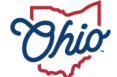

### **COLLECTION REQUESTS, 1**

- Provides steps for data collections
- Choose collection
- Start/Stop collection
  - Begins process
  - Gathers data
  - Excludes what cannot be processed
- Prepare
  - Data validations performed for district's data
  - Level 1 validation reports generated

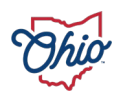

### **COLLECTION REQUESTS**, 2

#### • Preview

- Important step to review data
- This is what gets submitted
- If step skipped, extra certification required
- Certify and submit
  - Sends data to Report Authority
  - Cannot be cancelled, only overwritten with new submission

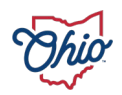

| Collection Requests Collection Status Submissions Progress Reports                 | ts Archives Messages Resources Preferences       |   |  |  |  |  |  |  |  |
|------------------------------------------------------------------------------------|--------------------------------------------------|---|--|--|--|--|--|--|--|
| Collection Status                                                                  |                                                  |   |  |  |  |  |  |  |  |
|                                                                                    |                                                  |   |  |  |  |  |  |  |  |
| Collection                                                                         | n Status                                         |   |  |  |  |  |  |  |  |
|                                                                                    |                                                  |   |  |  |  |  |  |  |  |
| Collection activity by collection request. Choose litter criteria to harrow the sc | cope of the collection requests listed.          |   |  |  |  |  |  |  |  |
| Filter Options                                                                     |                                                  |   |  |  |  |  |  |  |  |
| Collection Request: All   Data Set:                                                | All  School Year: All  Last Activity Within: All | ~ |  |  |  |  |  |  |  |
| Progress: All  Show closed collections                                             | ;                                                |   |  |  |  |  |  |  |  |
| Refresh   Restore Defaults                                                         |                                                  |   |  |  |  |  |  |  |  |
| SIF Zones                                                                          |                                                  |   |  |  |  |  |  |  |  |
| Collection / SIF Zone / Request Re                                                 | Records Packets Start Elapsed Status             |   |  |  |  |  |  |  |  |
|                                                                                    |                                                  |   |  |  |  |  |  |  |  |
| EMIS Formatted Files                                                               |                                                  |   |  |  |  |  |  |  |  |
| Collection / Record Type - File                                                    | Records Start Elapsed Status                     |   |  |  |  |  |  |  |  |
| 🔻 🥝 FY24-S-Stdnt Cross Ref                                                         | 5683 06/09 10:28 AM 00:00:03 Complete            |   |  |  |  |  |  |  |  |
| GI / MA_GI_24.txt                                                                  | 2837 06/09 10:28 AM 00:00:01 Complete            |   |  |  |  |  |  |  |  |
| FS / MA_FS_24_81x.txt                                                              | 2846 06/09 10:29 AM 00:00:01 Complete            |   |  |  |  |  |  |  |  |
| Refresh   Restore Defaults                                                         |                                                  |   |  |  |  |  |  |  |  |

### **COLLECTION STATUS**

Provides means to watch the collection progression

- Click on ► to open the detail
- Record type Flat file of SIF agent
- Green ' ✓ ' represents success on each record type
- Red 'X' represents process on that record did not complete normally

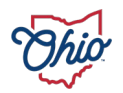

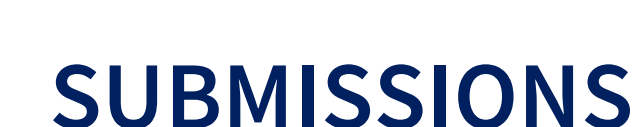

Provides two options to view

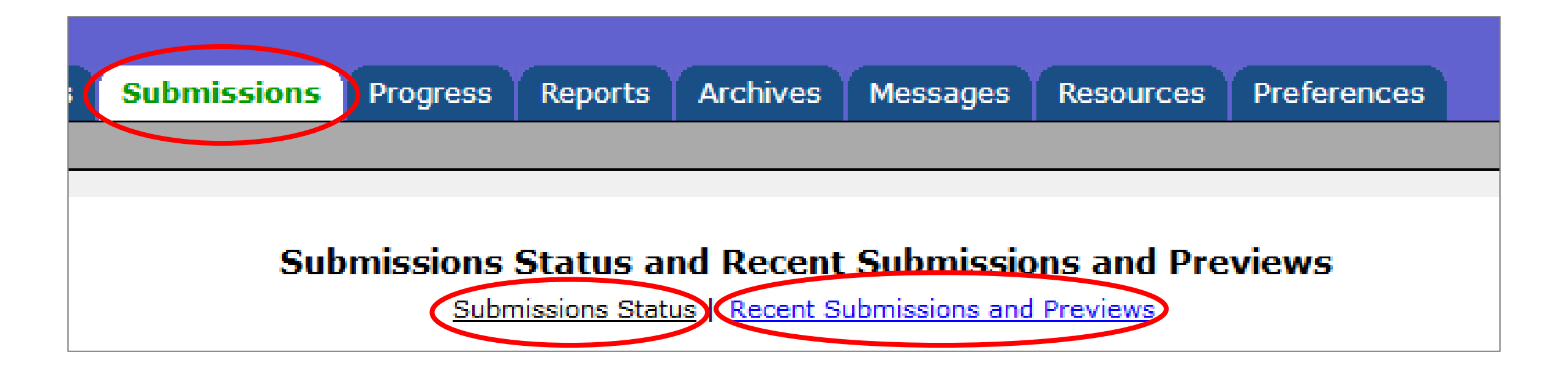

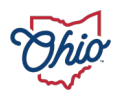

#### **SUBMISSIONS – STATUS VIEW**

#### • Lists submission status of each collection request

| Submissions Status and Recent Submissions and Previews           Submissions Status         Recent Submissions and Previews      |                    |                                                                              |                        |                          |  |  |  |  |  |  |
|----------------------------------------------------------------------------------------------------|--------------------|------------------------------------------------------------------------------|------------------------|--------------------------|--|--|--|--|--|--|
|                                                                                                    | Submissions Status |                                                                              |                        |                          |  |  |  |  |  |  |
| All submissions are listed below. Expand an item to view the individual submissions. Click a submission to view detailed status. |                    |                                                                              |                        |                          |  |  |  |  |  |  |
| Filter Options                                                                                                    |                    |                                                                              |                        |                          |  |  |  |  |  |  |
| Collection Reques                                                                                                    | t: All             | ✓ Data Set: All ✓                                                            | School Year: All V     | ast Activity Within: All |  |  |  |  |  |  |
|                                                                                                    | Show closed        | collections                                                                  |                        |                          |  |  |  |  |  |  |
| Refresh   Restore Default                                                                                                    | 5                  |                                                                              |                        |                          |  |  |  |  |  |  |
|                                                                                                    |                    |                                                                              |                        |                          |  |  |  |  |  |  |
| Submission                                                                                                    | Submitted          | Submission Status                                                            | Processed              | Processed Status         |  |  |  |  |  |  |
| ▼FY24-S-TRAD Mid (4                                                                                                    | submissions)       |                                                                              |                        |                          |  |  |  |  |  |  |
| Submission 4                                                                                                    | 01/16/2024         | Transmission completed on January 16, 2024 (certified by VRF Administrator)  | 01/16/2024 11:21:06 AM | 4 Pending Processing     |  |  |  |  |  |  |
| Submission 3                                                                                                    | 01/12/2024         | Transmission completed on January 12, 2024 (certified by VRF Administrator)  | 01/12/2024 03:50:49 PM | 4 O Processing Completed |  |  |  |  |  |  |
| Submission 2                                                                                                    | 01/12/2024         | Transmission completed on January 12, 2024 (certified by VRF Administrator)  | 01/12/2024 03:24:49 PM | 4 OProcessing Completed  |  |  |  |  |  |  |
| Submission 1                                                                                                    | 12/01/2023         | Transmission completed on December 01, 2023 (certified by VRF Administrator) | 12/01/2023 10:16:07 AM | Processing Completed     |  |  |  |  |  |  |

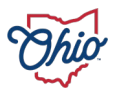

# SUBMISSIONS – RECENT SUBMISSIONS AND PREVIEWS VIEW

#### Lists prior submissions data for current collections

| Filter Options                                            |                                    |            |               |         |                      |                |  |  |  |  |
|-----------------------------------------------------------|------------------------------------|------------|---------------|---------|----------------------|----------------|--|--|--|--|
| Collection Request: All                                   | ✓ Data Set: S ✓                    | Sch        | ool Year: All | ~       | Last Activity Within | n: All 🗸       |  |  |  |  |
| Show closed collections                                   |                                    |            |               |         |                      |                |  |  |  |  |
| File Type: Submissions Only                               |                                    |            |               |         |                      |                |  |  |  |  |
| ist Recent Submissions and/or Previews   Restore Defaults |                                    |            |               |         |                      |                |  |  |  |  |
| Archive File Name                                         | Collection Request                 | Туре       | Submission    | Version | Date Archived        | File Size      |  |  |  |  |
| Submission 2024S2TRD 4.zip                                | FY24-S-TRAD Mid (2024S2TRD)        | Submission | 3.1           | 4       | January 12, 2024     | (116734 bytes) |  |  |  |  |
| Submission 2024S2TRD 5.zip                                | FY24-S-TRAD Mid (2024S2TRD)        | Submission | 4.1           | 5       | January 16, 2024     | (116892 bytes) |  |  |  |  |
| Submission 2024SGRCR 1.zip                                | FY24-S-Grad Crdt Prgrs (2024SGRCR) | Submission | 1.1           | 1       | August 04, 2023      | (858 bytes)    |  |  |  |  |
| Submission 2024SGRCR 2.zip                                | FY24-S-Grad Crdt Prgrs (2024SGRCR) | Submission | 2.2           | 2       | November 14, 2023    | (925 bytes)    |  |  |  |  |
| Select All   Select None   Delete Selected                |                                    |            |               |         |                      |                |  |  |  |  |

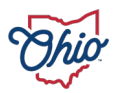

| llection Requests                                                                                                    | Collection Status                                                                                    | Submissions                                                      | Progress                                                    | Reports                                            | Archives        | Messages         | Resources        | Preferences                   |                                                                                                    |                                                     |
|----------------------------------------------------------------------------------------------------|----------------------------------------------------------------------------------------------------|------------------------------------------------------------------|-------------------------------------------------------------|----------------------------------------------------|-----------------|------------------|------------------|-------------------------------|----------------------------------------------------------------------------------------------------|-----------------------------------------------------|
| ress                                                                                                    |                                                                                                    |                                                                  |                                                             |                                                    |                 |                  |                  |                               |                                                                                                    |                                                     |
|                                                                                                    |                                                                                                    |                                                                  |                                                             |                                                    |                 |                  |                  |                               |                                                                                                    |                                                     |
|                                                                                                    |                                                                                                    |                                                                  |                                                             |                                                    | Progress        |                  |                  |                               |                                                                                                    |                                                     |
| hoose the filter cr                                                                                                    | riteria from the ontio                                                                               | ns below then                                                    | lick on the R                                               | un Query link                                      | to view (or     | ·<br>manage) ti  | ne progress (    | of collections 1              | Incheck the All LEAS check                                                                         | hox to enter                                        |
| ny text in the LEA                                                                                                    | A IRN or LEA Name                                                                                    | fields.                                                          |                                                             |                                                    |                 | manage, a        | ie progress (    |                               |                                                                                                    |                                                     |
| Filter Options                                                                                                    |                                                                                                    |                                                                  |                                                             |                                                    |                 |                  |                  |                               |                                                                                                    |                                                     |
| LEA Selection                                                                                                    | on: 🔽 All LEAs                                                                                       |                                                                  | LEA IRN:                                                    | L                                                  | EA Name:        |                  | Show:            | II collections                | ✓ Timeline: All                                                                                    | v                                                   |
| Collection Reque                                                                                                    | est: All                                                                                             | ~                                                                | Data Set: All N                                             | •                                                  | Year: A         | · ·              | Expired:         | Show closed col               | lections                                                                                           |                                                     |
|                                                                                                    | Not Started                                                                                          | Collecting                                                       | Collection Co                                               | <br>moleted 🔽 Pre                                  | paring Pre      | nare Complete    | d                |                               |                                                                                                    |                                                     |
| Processing Sta                                                                                                    | ge:                                                                                                  | wed Certified                                                    | Submitting (                                                | ollection 🔽 Sul                                    | hmitted         | pare complete    | -                |                               |                                                                                                    |                                                     |
|                                                                                                    | La conection Previe                                                                                  | wed an certified                                                 | all Submitting c                                            | onection all Su                                    | onneed          |                  |                  |                               |                                                                                                    |                                                     |
| Display Options                                                                                                    |                                                                                                    |                                                                  |                                                             |                                                    |                 |                  |                  |                               |                                                                                                    |                                                     |
| Grou                                                                                                    | p By:   Collection Reg                                                                               | uest 🔾 LEA 🔾 s                                                   | Stage 🔘 None                                                |                                                    |                 |                  |                  |                               |                                                                                                    |                                                     |
|                                                                                                    |                                                                                                    |                                                                  |                                                             |                                                    |                 |                  |                  |                               |                                                                                                    |                                                     |
| Restore Defaults   Sel                                                                                                    | lect All Stages   Deselect                                                                           | All Stages   Select                                              | All Running Sta                                             | ges                                                |                 |                  |                  |                               |                                                                                                    |                                                     |
| Run Query   Show Ne                                                                                                    | ver Submitted                                                                                        |                                                                  |                                                             |                                                    |                 |                  |                  |                               |                                                                                                    |                                                     |
|                                                                                                    |                                                                                                    |                                                                  |                                                             |                                                    |                 |                  |                  |                               |                                                                                                    |                                                     |
| Collection Request /                                                                                                    | Submitter LEA                                                                                        | IRN Subm                                                         | Ver                                                         | Timestamp                                          | St              | age or Result    |                  | Action                        | 11/12/Frr.Warn                                                                                     | (Total Count:                                       |
| Calendar Collectio                                                                                                    | on - Initial (FY24) (202                                                                             | 4CINIT)                                                          |                                                             |                                                    |                 |                  |                  |                               |                                                                                                    |                                                     |
| 🕗 Qa District                                                                                                    | 1234                                                                                                 | 56 1                                                             | 2 06/21/202                                                 | 23 01:21:33 PM                                     | Co              | lection Preview  | ved              | Preview                       | 11(19 ftl) / 12(None) / None                                                                       | (Count:                                             |
| -                                                                                                    |                                                                                                    |                                                                  |                                                             |                                                    |                 |                  |                  |                               | EI(I) / EE(NONC) / NONC                                                                            | (Count:                                             |
| Exiting Student For Exiting Student For Exi | ollow up - Final (FY23)                                                                              | (2023S2EXT)                                                      |                                                             |                                                    |                 |                  |                  |                               | EL(1910) / EE(Hole) / Hole                                                                         | (Count: )                                           |
| <ul> <li>Exiting Student For<br/>Qa District</li> </ul>                                                                                                    | ollow up - Final (FY23)<br>1234                                                                      | (2023S2EXT)                                                      | 18 07/07/202                                                | 23 09:28:55 AM                                     | Co              | llection Preview | ved              | Preview                       | L1(3 ftl) / L2(1 Rpt) / None                                                                       | (Count:<br>(Count:                                  |
| <ul> <li>Exiting Student For<br/>Qa District</li> <li>SOES Beginning or</li> </ul>                                                                                                    | ollow up - Final (FY23)<br>1234<br>f Year Student Collection                                         | (2023S2EXT)<br>56 5<br>on (FY24) (2024S                          | 18 07/07/202                                                | 23 09:28:55 AM                                     | Co              | llection Preview | ved              | Preview                       | L1(3 ftl) / L2(1 Rpt) / None                                                                       | (Count:<br>(Count:<br>(Count:                       |
| <ul> <li>Exiting Student For<br/>Qa District</li> <li>SOES Beginning of<br/>Qa District</li> </ul>                                                                                                    | ollow up - Final (FY23)<br>1234<br>f Year Student Collectio<br>1234                                  | (2023S2EXT)<br>56 5<br>on (FY24) (2024S                          | 18 07/07/202<br>SAODE)<br>4 07/10/202                       | 23 09:28:55 AM<br>23 09:48:56 AM                   | Co              | llection Preview | ved<br>d         | Preview<br>Preview            | L1(1583 ftl) / L2(None) / Warn                                                                     | (Count:<br>(Count:<br>(Count:<br>: 5                |
| <ul> <li>Exiting Student For<br/>Qa District</li> <li>SOES Beginning of<br/>Qa District</li> <li>Qa District</li> <li>Student Cross Ref</li> </ul>                                                                                                    | ollow up - Final (FY23)<br>1234<br>f Year Student Collectio<br>1234<br>ference (FY24) (2024S         | (2023S2EXT)<br>56 5<br>on (FY24) (2024S<br>56 1<br>SCRS)         | 18 07/07/202<br>SAODE)<br>4 07/10/202                       | 23 09:28:55 AM<br>23 09:48:56 AM                   | Co<br>Pre       | llection Preview | ved<br>:d        | Preview<br>Preview            | L1(3 ftl) / L2(1 Rpt) / None<br>L1(1583 ftl) / L2(None) / Warn                                     | (Count:<br>(Count:<br>(Count:<br>: 5<br>(Count: :   |
| <ul> <li>Exiting Student For Qa District</li> <li>Qa District</li> <li>SOES Beginning of Qa District</li> <li>Qa District</li> <li>Student Cross Reformation Statement Cross Reformation Statement Cross Refor</li></ul>        | ollow up - Final (FY23)<br>1234<br>f Year Student Collectio<br>1234<br>ference (FY24) (2024S<br>1234 | (2023S2EXT)<br>56 5<br>on (FY24) (2024S<br>56 1<br>SCRS)<br>56 1 | 18 07/07/202<br><b>SAODE)</b><br>4 07/10/202<br>1 06/30/202 | 23 09:28:55 AM<br>23 09:48:56 AM<br>23 08:33:36 AM | Co<br>Pre<br>Co | llection Preview | ved<br>ed<br>ved | Preview<br>Preview<br>Preview | L1(3 ftl) / L2(1 Rpt) / None<br>L1(1583 ftl) / L2(None) / Warn<br>L1(6356 ftl) / L2(None) / Err: 1 | (Count:<br>(Count: :<br>(Count: :<br>(Count: :<br>1 |

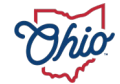

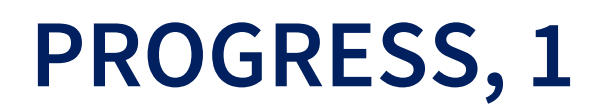

Filter options and ability to check progress of all active collections

- Red ' X', Green ' ', Yellow '!'
- Submission number
- Collection request version
- Stage
- Action
- Level 1 validation reports and Level 2 counts
- Warnings

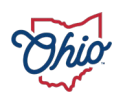

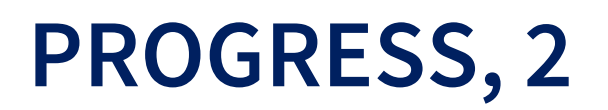

Action links offer quick processing over all open collections

- Start
- Collect
- Prepare
- Collect & Prepare combined
- Preview
- Does not allow a submission

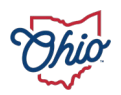

| Collection Requests                                                                                                    | Collection Status                                                                                                    | Submissions          | Progress             | Reports       | Loca    | al Reports   | Archives      | Messages     | Resources    | Preferences       |
|----------------------------------------------------------------------------------------------------|----------------------------------------------------------------------------------------------------|----------------------|----------------------|---------------|---------|--------------|---------------|--------------|--------------|-------------------|
| Level 1 Reports                                                                                                    |                                                                                                    |                      |                      |               |         |              |               |              |              |                   |
|                                                                                                    |                                                                                                    |                      |                      |               |         |              |               |              |              |                   |
| Data Feedback Reports and Files                                                                                                    |                                                                                                    |                      |                      |               |         |              |               |              |              |                   |
| Pre-Submission to ODE     Post-Submission and Processing by ODE       Level 1 Details     Highlights and Recent     Level 2 Details     Received Files Details |                                                                                                    |                      |                      |               |         |              |               |              |              |                   |
| Review and Level 1 Details                                                                                                    |                                                                                                    |                      |                      |               |         |              |               |              |              |                   |
| Chaosa the filter criteria then click the Show Penerte link to generate the list of Level 1 separts matching these criteria                                    |                                                                                                    |                      |                      |               |         |              |               |              |              |                   |
| choose the litter criteria t                                                                                                    | Choose the filter criteria then click the Show Reports link to generate the list of Level 1 reports matching these criteria. |                      |                      |               |         |              |               |              |              |                   |
| Filter Options                                                                                                    |                                                                                                    |                      |                      |               |         |              |               |              |              |                   |
| LEA: Test Public                                                                                                    | Distri  Collection Req                                                                                                    | uest: All            | ~                    | Data Set:     | All 🗸   | School Year: |               | C            | ategory: All | ~                 |
| LEA IRN:                                                                                                    | J                                                                                                    | Show closed          | d collections        |               |         |              | Last Activity | Within: All  | •            |                   |
| Display Options                                                                                                    |                                                                                                    |                      |                      |               |         |              | _             |              |              |                   |
| Group By:                                                                                                    | Collection Request O LE                                                                                                    | A 🔾 Level 1 Report ( | Category O           | Data Set 🔘 No | ne      |              | File For      | mat:  HTML   | ) csv        |                   |
| Show Reports   Restore Defai                                                                                                    | ults                                                                                                    |                      |                      |               |         |              |               |              |              |                   |
| Show/Hide Category:                                                                                                    |                                                                                                    |                      |                      |               |         |              |               |              |              |                   |
| Enrollment                                                                                                    |                                                                                                    |                      |                      |               |         |              |               |              |              |                   |
| Missing Data                                                                                                    |                                                                                                    |                      |                      |               |         |              |               |              |              |                   |
| Summary                                                                                                    |                                                                                                    |                      |                      |               |         |              |               |              |              |                   |
| Deselect All Categories                                                                                                    |                                                                                                    |                      |                      |               |         |              |               |              |              | (Tabal County 8)  |
| Collection Request / Report                                                                                                    | t Name                                                                                                    | LEA                  | ۱.                   | Re            | c Count | Category     | Data          | Set Submissi | on           | Prepare time      |
| ▼ Midyear Student Collection                                                                                                    | on (FY24) (2024S2TRD)                                                                                                    |                      |                      |               |         |              |               |              |              | (Count: 8)        |
| Counts of DN Records E                                                                                                    | xcluded                                                                                                    | Test                 | t Public District (0 | 44362)        | 5       | Summary      | s             |              | 5 03/18      | /2024 11:11:10 AM |
| Enrollment Headcount (                                                                                                    | Detail Report (Current Studen                                                                                                | t <u>s)</u> Test     | t Public District (0 | 44362)        | 64      | Enrollment   | S             |              | 5 03/18      | /2024 11:11:10 AM |
| Enrollment Headcount (                                                                                                    | Detail Report (Future Student                                                                                                | <u>s)</u> Test       | t Public District (0 | 44362)        | 0       | Enrollment   | S             |              | 5 03/18      | /2024 11:11:10 AM |
| Enrollment Headcount (                                                                                                    | Detail Report (Prior Students)                                                                                               | Test                 | t Public District (0 | 44362)        | 0       | Enrollment   | S             |              | 5 03/18      | 2024 11:11:10 AM  |
| Enrollment Headcount S                                                                                                    | Summary Report (Current Stu                                                                                                  | udents) Test         | t Public District (0 | 44362)        | 28      | Enrollment   | S             |              | 5 03/18      | 2024 11:11:10 AM  |
| Missing Report - Organi                                                                                                    | zation Attribute (DN)                                                                                                    | Test                 | t Public District (0 | 44362)        | 13      | Missing Data | S             |              | 5 03/18      | 2024 11:11:10 AM  |
| Missing Report - Studer                                                                                                    | <u>ut</u>                                                                                                    | Test                 | t Public District (0 | 44362)        | 3858    | Missing Data | S             |              | 5 03/18      | 2024 11:11:10 AM  |
| Student Attending Build                                                                                                    | ling Other Than Assigned                                                                                                    | Test                 | t Public District (0 | 44362)        | 0       | Enrollment   | s             |              | 5 03/18      | 2024 11:11:10 AM  |
| Export report information to a                                                                                                    | .csv file                                                                                                    |                      |                      |               |         |              |               |              |              |                   |

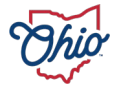

| Collection Requests                                                                                                    | Collection Status                                                                      | Submissions                                  | Progr           | ess                  | Report                              | Local Repo                             | orts Archives          | Messages                                           | Resources        | Preferences            |
|----------------------------------------------------------------------------------------------------|----------------------------------------------------------------------------------------|----------------------------------------------|-----------------|----------------------|-------------------------------------|----------------------------------------|------------------------|----------------------------------------------------|------------------|------------------------|
| Level 2 Reports                                                                                                    |                                                                                        |                                              |                 |                      |                                     |                                        |                        |                                                    |                  |                        |
| Data Feedback Reports and Files           Pre-Submission to ODE         I         Post-Submission and Processing by ODE           Level 1 Details         I         Highlights and Recent         I         Level 2 Details           Level 2 Details         Level 2 Details         I         Received Files Details   |                                                                                        |                                              |                 |                      |                                     |                                        |                        |                                                    |                  |                        |
| Choose the filter criteria then click the Show Reports link to generate the list of Level 2 reports matching these criteria. To see the option to Generate a single .zip file for all reports (.csv), you must select a single Report Name, or select a single LEA and a single Collection Request or a single Category. |                                                                                        |                                              |                 |                      |                                     |                                        |                        |                                                    |                  |                        |
| Filter Options                                                                                                    |                                                                                        |                                              |                 |                      |                                     |                                        |                        |                                                    |                  |                        |
| LEA IRN: 012345<br>LEA Name:<br>ITC: All v                                                                                                    | Collection Request:<br>Report Name:<br>Processed on or after:<br>Report Name includes: | FY24-S-TRAD Mid                              | V<br>V/dd/yyyy) | Last Ac              | Data S<br>tivity With<br>th Data On | et: All V<br>in: All V<br>Last Updated | Scho<br>on or after:   | ol Year: All v<br>v closed collections<br>(mm/dd/y | Category: A      | • •                    |
| Display Options                                                                                                    |                                                                                        |                                              |                 |                      |                                     |                                        |                        |                                                    |                  |                        |
| Group By:  File Format: Show Reports   Restore Default                                                                                                    | Collection Request O LEA<br>HTML  CSV O CSV by                                         | A O Level 2 Report (<br>7 Building IRN O CSV | Category        | / O Da<br>field (see | ta Set 🔿 1<br>Field Name            | lone<br>in the table below)            |                        |                                                    |                  |                        |
| et /us to entremos                                                                                                    |                                                                                        |                                              |                 |                      |                                     |                                        |                        |                                                    |                  |                        |
| Career Tech<br>Graduate                                                                                                    | ⊠ c<br>⊠ s                                                                             | Colg Crdt Plus<br>Student Reports            |                 |                      | E Fi                                | inding Reports<br>ition                |                        | 🗹 Gen Issu                                         | es               |                        |
| Deselect All Categories                                                                                                    |                                                                                        |                                              |                 |                      |                                     |                                        |                        |                                                    |                  | (Total Count: 29)      |
| Collection Request / Report N                                                                                                    | lame LEA                                                                               | Fatz                                         | al Critical     | Warn                 | Info Tota                           | Category                               | Data Field<br>Set Name | Process Date                                       | Last Upd Date S  | ubmission Help<br>Page |
| ▼ Midyear Student Collection                                                                                                    | (FY24) (2024S2TRD)                                                                     |                                              |                 |                      |                                     |                                        |                        |                                                    |                  | (Count: 29)            |
| CCPL-001) CCP Non-Payr                                                                                                    | nent                                                                                   |                                              | 0 0             | <u>16</u>            | 0 10                                | Colg Crdt Plus                         | S                      | 03/09/24 17:16                                     | 02/29/24 22:30 1 | 2 <u>Help</u>          |
| (CCPL-101) CCP Projected                                                                                                    | Payment                                                                                |                                              | 0 0             | 0                    | <u>457</u> <u>45</u>                | Colg Crdt Plus                         | s                      | 03/09/24 17:16                                     | 01/25/24 22:31 1 | 2 <u>Help</u>          |
| (ENRL-001) Resident<br>Students Educated Elsewhere                                                                                                    |                                                                                        |                                              | o o             | 0                    | 209 209                             | Student Reports                        | s                      | 03/09/24 17:16                                     | 03/10/24 03:50 1 | 2 <u>Help</u>          |

| Collection Requests                                                                                                    | Collection Status                                                                                                    | Submissions            | Progress              | Reports        | Local Reports | Archives             | Messages           | Resources         | Preferences       |
|----------------------------------------------------------------------------------------------------|----------------------------------------------------------------------------------------------------|------------------------|-----------------------|----------------|---------------|----------------------|--------------------|-------------------|-------------------|
| Received Files                                                                                                    |                                                                                                    |                        |                       |                |               |                      |                    |                   |                   |
| Data Feedback Reports and Files         Pre-Submission to ODE       I       Post-Submission and Processing by ODE         Level 1 Details       I       Highlights and Recent       I       Level 2 Details       Received Files Details         Choose the filter criteria then click the List Files link to generate a list of received files matching these criteria.       Content of the security of the security of the |                                                                                                    |                        |                       |                |               |                      |                    |                   |                   |
| Filter Options<br>LEA IRN:<br>File name includes:<br>and:                                                                                                    | Filter Options         LEA IRN:       012345       LEA Name:       ITC: All          File name includes:       CTE       Added on or after:       01/01/2024       (mm/dd/yyyy)       Containing Folder:       All Folders       Show Files:       Not Excluded       Ites         and:       and on or before:       (mm/dd/yyyy)       Only newly added       Include archived       Show version > 1 files |                        |                       |                |               |                      |                    |                   |                   |
| Display Options<br>Group By: (                                                                                                    | ● LEA ○ ITC ○ File ○                                                                                                    | Folder 🔿 Status 🔿 I    | None                  | -              | Com           | bine files into a co | mpressed .zip file | _                 |                   |
| Restore Defaults   Reset LEA                                                                                                    | Fields textboxes   Reset File                                                                                                    | Name Includes textboxe | s   <u>Reset Time</u> | Span textboxes |               |                      |                    |                   |                   |
| Run Query                                                                                                    |                                                                                                    |                        |                       |                |               |                      |                    |                   | (Total Count: 20) |
| LEA / File                                                                                                    |                                                                                                    | Destin                 | ation ITC             | Folde          | r             | Size L               | ast Modified       | Status            | Help Page         |
| <ul> <li>Test District (012345)</li> </ul>                                                                                                    |                                                                                                    |                        |                       |                |               |                      |                    |                   | (Count: 20)       |
| 2024 CTE IC 2024010                                                                                                    | 4.xisx                                                                                                    | To ITC                 | only                  | Single         | FolderPerIRN  | 6,810 01/04/2        | 024 09:49:43 AM    | LEA Received File | Help              |
| 2024 CTE IC 2024010                                                                                                    | 9.xlsx                                                                                                    | To ITC                 | only                  | Single         | FolderPerIRN  | 6,810 <u>01/09/2</u> | 024 12:06:26 PM    | LEA Received File | Help              |
| 2024 CTE INDUSTRY C                                                                                                    | CREDENTIAL 20240104.xlsx                                                                                                    | To ITC                 | only                  | Single         | FolderPerIRN  | 56 KB 01/04/2        | 024 09:49:47 AM    | LEA Received File | Help              |
| 2024 CTE INDUSTRY C                                                                                                    | CREDENTIAL 20240109.xlsx                                                                                                    | To ITC                 | only                  | Single         | FolderPerIRN  | 56 KB 01/09/2        | 024 12:06:31 PM    | LEA Received File | Help              |
| 2024 CTE INDUSTRY C                                                                                                    | CREDENTIAL 20240112.xlsx                                                                                                    | To ITC                 | only                  | Single         | FolderPerIRN  | 56 KB 01/12/2        | 024 02:38:37 PM    | LEA Received File | Help              |
| 2024 CTE POST PLACE                                                                                                    | MENT 20240112.xlsx                                                                                                    | To ITC                 | only                  | Single         | FolderPerIRN  | 44 KB 01/12/2        | 024 02:50:31 PM    | LEA Received File | Help              |
| 2024 CTE POST PLACE                                                                                                    | MENT 20240118.xlsx                                                                                                    | To ITC                 | only                  | Single         | FolderPerIRN  | 43 KB 01/18/2        | 024 08:10:27 AM    | LEA Received File | Help              |
| 2024 CTE POST PLACE                                                                                                    | MENT 20240131.xlsx                                                                                                    | To ITC                 | only                  | Single         | FolderPerIRN  | 43 KB 01/31/2        | 024 09:37:35 AM    | LEA Received File | Help              |
| 2024 CTE POST PROG                                                                                                    | RAM DISTRICT 20240104 vi                                                                                                    | To ITC                 | only                  | Single         | FolderPerIRN  | 25 KB 01/04/2        | 024 09:48:13 AM    | LEA Received File | Help              |
| 2024 CTE POST PROG                                                                                                    | RAM DISTRICT 20240109 vi                                                                                                    | To ITC                 | only                  | Single         | FolderPerIRN  | 25 KB 01/09/2        | 024 12:05:28 PM    | LEA Received File | Help              |
| 2024 CTE POST PROG                                                                                                    | RAM DISTRICT 20240112.xk                                                                                                    | To ITC                 | only                  | Single         | FolderPerIRN  | 25 KB 01/12/2        | 024 02:37:31 PM    | LEA Received File | Help              |

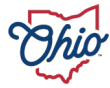

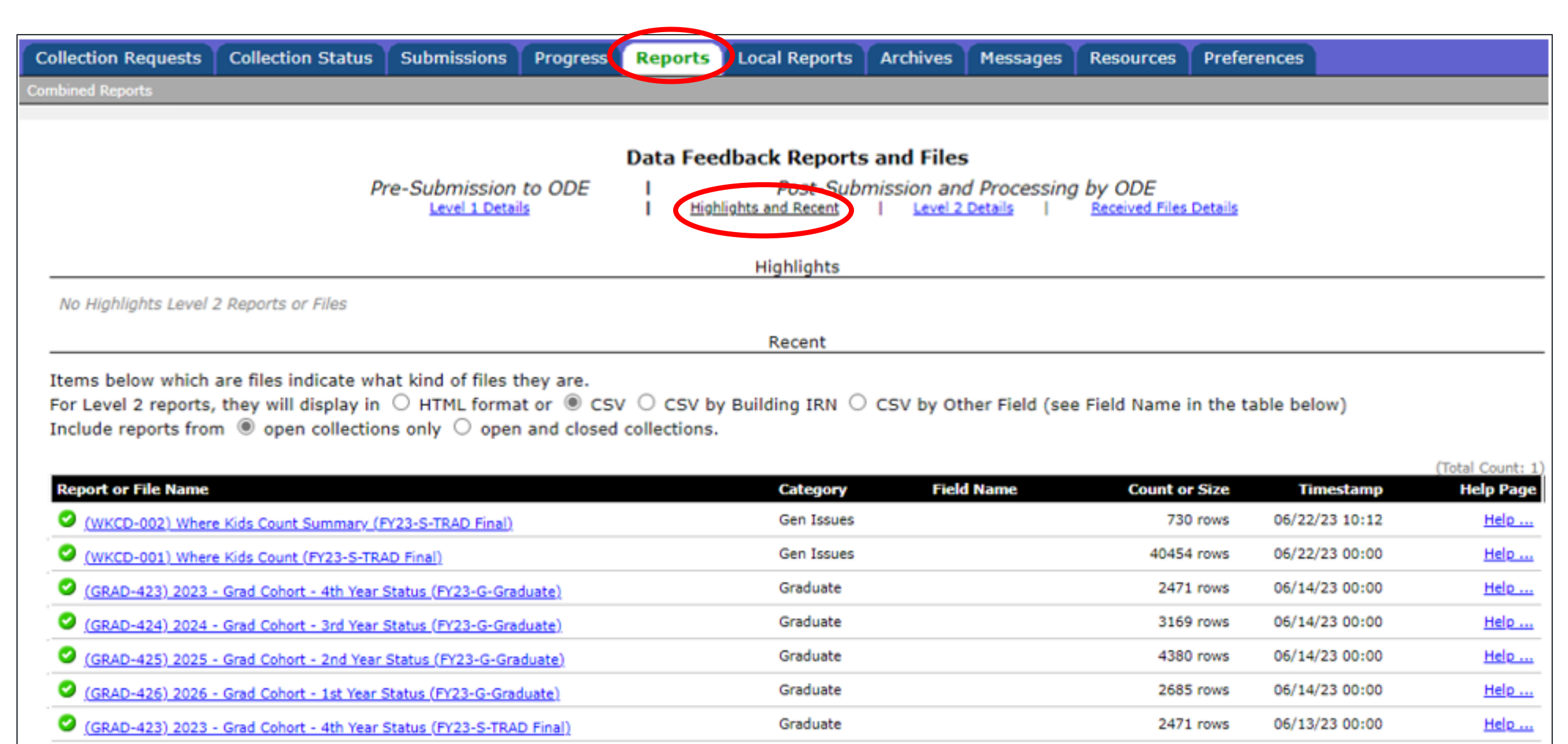

Student Reports

(FLUP-005) SWD Exiting Student Follow Up Values (FY23-S-Exiting Stdnt Fnl)

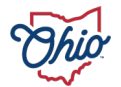

Help ....

05/31/23 00:00

1272 rows

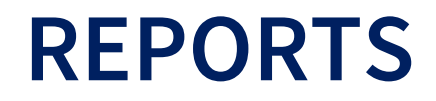

- Offers multiple selection options
- "Pre-submission to ODE"
  - Level 1 Details
- "Post-Submission and Processing by ODE"
  - Level 2 Details
  - Received Files Details
  - Highlights and Recent

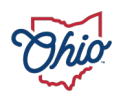

| Collection Requests Collection Status Submissions                                                                                                    | Progress Reports Archives Mes  | ssages Resources Preferences  | Test Roles                                |  |  |  |  |  |
|----------------------------------------------------------------------------------------------------|--------------------------------|-------------------------------|-------------------------------------------|--|--|--|--|--|
| Archived Files                                                                                                    |                                |                               |                                           |  |  |  |  |  |
|                                                                                                    |                                |                               |                                           |  |  |  |  |  |
| Archived Files and Reports                                                                                                    |                                |                               |                                           |  |  |  |  |  |
| Archived Files and Reports   Create Archives                                                                                                    |                                |                               |                                           |  |  |  |  |  |
| Archived Files and Reports                                                                                                    |                                |                               |                                           |  |  |  |  |  |
| Collection Request related files are created because ODE signaled the archiving of a Level 2 report, or because a collection request was deleted and all its data was archived.<br>You can select the Type of archive (or both), in the filter options. |                                |                               |                                           |  |  |  |  |  |
| Filter Options                                                                                                    |                                |                               |                                           |  |  |  |  |  |
| LEA: Qa District V Collection                                                                                                    | on Request: All v              | School Year: 2022 V           | Category: All v                           |  |  |  |  |  |
| LEA IRN: Re                                                                                                    | eport Name: All                | Type: Both                    | ×                                         |  |  |  |  |  |
| Archived on or after: and of                                                                                                    |                                |                               |                                           |  |  |  |  |  |
| Output Option                                                                                                    |                                |                               |                                           |  |  |  |  |  |
| Group By: <ul> <li>Category</li> <li>Report or File Name</li> </ul>                                                                                                    | ne O Collection Request O None | Zip File: Comb                | ine all files into a compressed .zip file |  |  |  |  |  |
| List Archives   Restore Defaults   Reload all Archived Files and                                                                                                    | Reports                        |                               |                                           |  |  |  |  |  |
|                                                                                                    |                                |                               | (Total Count: 18                          |  |  |  |  |  |
| Category / Report or Archived File Report Na                                                                                                    | ame As of Date                 | LEA Collection Red            | quest File Size Type                      |  |  |  |  |  |
| ▼ Flat File Data                                                                                                    |                                |                               | (Count: 6)                                |  |  |  |  |  |
| Last Collection Flat Files (for 2022AGEFL)                                                                                                    | 01/06/2023 02:07:46            | FY22-A-End Crs<br>(2022AGEFL) | ; Smr-Fall 47 kb Collection request       |  |  |  |  |  |
| Last Collection Flat Files (for 2022P0000)                                                                                                    | 07/07/2023 02:08:08            | FY22-P-FYF 1 R                | eq (2022P0000) 2 kb Collection request    |  |  |  |  |  |
| ▼ Level 2 Reports                                                                                                    |                                |                               | (Count: 2)                                |  |  |  |  |  |
| Level 2 Reports (from 2022S1TRD)                                                                                                    | 07/07/2023 02:08:13            | FY22-S-TRAD In                | nit (2022S1TRD) 4 kb Collection request   |  |  |  |  |  |
| Level 2 Reports (from 2022S2TRD)                                                                                                    | 07/07/2023 02:08:45            | FY22-S-TRAD M                 | id (2022S2TRD) 181 kb Collection request  |  |  |  |  |  |
| ▼ Preview                                                                                                    |                                |                               | (Count: 5)                                |  |  |  |  |  |
| Last Collection Preview (for 2022AGEFL)                                                                                                    | 01/06/2023 02:07:46            | FY22-A-End Crs<br>(2022AGEFL) | Smr-Fall 51 kb Collection request         |  |  |  |  |  |
| Last Collection Preview (for 2022P0000)                                                                                                    | 07/07/2023 02:08:08            | FY22-P-FYF 1 R                | eq (2022P0000) 2 kb Collection request    |  |  |  |  |  |

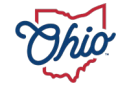

### ARCHIVE EXAMPLE – FTE DETAIL REPORTS ON DATES FUNDING PULLED

| ▼ Funding                  |                                                    |                     |                                  | (Count: 20)           |
|----------------------------|----------------------------------------------------|---------------------|----------------------------------|-----------------------|
| July FY24 JVSD Payment     | (FTES-009) FTE Subgroup<br>Summary - Non-Transfers | 06/29/2023 15:08:00 | FY23-S-TRAD Final<br>(2023S3TRD) | 1 kb Level 2 report   |
| July FY24 JVSD Payment     | (FTES-008) Enrolled ADM FTE<br>Summary             | 06/29/2023 15:07:00 | FY23-S-TRAD Final<br>(2023S3TRD) | 2 kb Level 2 report   |
| July FY24 JVSD Payment     | (FTES-001) FTE Total by Fund<br>Pattern            | 06/29/2023 15:06:00 | FY23-S-TRAD Final<br>(2023S3TRD) | 1 kb Level 2 report   |
| July FY24 JVSD Payment     | (FTED-003) FTE Adjustments                         | 06/29/2023 15:05:00 | FY23-S-TRAD Final<br>(2023S3TRD) | 5 kb Level 2 report   |
| July FY24 JVSD Payment     | (FTED-001) FTE Detail                              | 06/29/2023 15:03:00 | FY23-S-TRAD Final<br>(2023S3TRD) | 411 kb Level 2 report |
| July_No1_FY24_TRAD_Payment | (FTES-009) FTE Subgroup<br>Summary - Non-Transfers | 06/28/2023 13:01:00 | FY23-S-TRAD Final<br>(2023S3TRD) | 1 kb Level 2 report   |
| July_No1_FY24_TRAD_Payment | (FTES-008) Enrolled ADM FTE<br>Summary             | 06/28/2023 13:00:00 | FY23-S-TRAD Final<br>(2023S3TRD) | 2 kb Level 2 report   |
| July_No1_FY24_TRAD_Payment | (FTES-001) FTE Total by Fund<br>Pattern            | 06/28/2023 12:53:00 | FY23-S-TRAD Final<br>(2023S3TRD) | 1 kb Level 2 report   |
| July_No1_FY24_TRAD_Payment | (FTED-003) FTE Adjustments                         | 06/28/2023 12:51:00 | FY23-S-TRAD Final<br>(2023S3TRD) | 5 kb Level 2 report   |
| July_No1_FY24_TRAD_Payment | (FTED-001) FTE Detail                              | 06/28/2023 12:49:00 | FY23-S-TRAD Final<br>(2023S3TRD) | 411 kb Level 2 report |

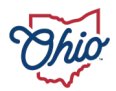

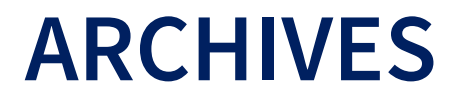

- Provides list of data archives submitted during collection requests no longer active
  - Nor can be seen when "Show closed collections" option selected
- The Department can initiate specific archival saves
  - Example: FTE detail reports on dates funding is pulled

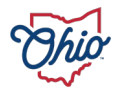

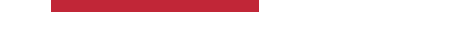

#### RESOURCES

Means for the Department to provide links for documentation and other EMIS resources from within the Data Collector

| Collection Requests                                                                                         | Collection Status                                                                           | Submissions                                                              | Progress                                   | Reports                              | Archives                    | Messages                       | Resources                  |
|----------------------------------------------------------------------------------------------------|---------------------------------------------------------------------------------------------|--------------------------------------------------------------------------|--------------------------------------------|--------------------------------------|-----------------------------|--------------------------------|----------------------------|
| Resources                                                                                                   |                                                                                             |                                                                          |                                            |                                      |                             |                                |                            |
| Click on the resource<br>EMIS Manual<br>The EMIS Manual is<br>Revised Code Section<br>districts with the su | e name to view the<br>a uniform and consis<br>on 3301.0714. Includ<br>Ibmission, review, va | Re<br>resource.<br>stent source of<br>ed are data de<br>lidation, and co | reporting in<br>finitions, recorrection of | structions f<br>juirements,<br>data. | for EMIS dat<br>and reporti | ta in accorda<br>ng guidelines | nce with Ohio<br>to assist |

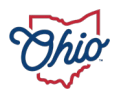

| ollection Requests T                                                                                                    | Collection Status T S                                                                                                    | ubmissions                                                                  | Progress                                                                           | Reports                                                                                                    | Local Reports                                                                                                    | Archives                                                                                          | Messages         | Resources                                                        | Preferences                                                                                              |                  |
|----------------------------------------------------------------------------------------------------|----------------------------------------------------------------------------------------------------|-----------------------------------------------------------------------------|------------------------------------------------------------------------------------|----------------------------------------------------------------------------------------------------|----------------------------------------------------------------------------------------------------|---------------------------------------------------------------------------------------------------|------------------|------------------------------------------------------------------|----------------------------------------------------------------------------------------------------|------------------|
| erences                                                                                                    |                                                                                                    |                                                                             |                                                                                    |                                                                                                    |                                                                                                    |                                                                                                   |                  |                                                                  |                                                                                                    |                  |
|                                                                                                    |                                                                                                    |                                                                             |                                                                                    |                                                                                                    |                                                                                                    |                                                                                                   |                  |                                                                  |                                                                                                    |                  |
|                                                                                                    |                                                                                                    |                                                                             |                                                                                    |                                                                                                    |                                                                                                    |                                                                                                   |                  |                                                                  |                                                                                                    |                  |
|                                                                                                    |                                                                                                    |                                                                             |                                                                                    |                                                                                                    | Preferences                                                                                                    |                                                                                                   |                  |                                                                  |                                                                                                    |                  |
| You can set your own                                                                                                    | defaults, overriding t<br>This is followed by                                                                                                    | the factory-s                                                               | upplied defa                                                                       | ults for each                                                                                                    | ch page of the Da                                                                                                    | ta Collecto                                                                                       | . In the Com     | mon Settings                                                     | s section you can set th                                                                                 | e defaults fo    |
| Click Save Changes to                                                                                                    | o persist your prefere                                                                                                    | nces (these                                                                 | preferences                                                                        | take effect                                                                                                    | affect your we                                                                                                    | b pages                                                                                           | as soon as v     | ou save them                                                     | 1).                                                                                                    |                  |
| Click Cancel Changes                                                                                                    | to revert your prefere                                                                                                    | ences to the                                                                | ones you ha                                                                        | d the last                                                                                                    | time you saved.                                                                                                    |                                                                                                   |                  | _                                                                | ,                                                                                                    |                  |
| Click Reset to original                                                                                                    | I defaults to remove a                                                                                                    | Il your prefe                                                               | erences and                                                                        | start with t                                                                                                    | he defaults thi                                                                                                    | s also persi                                                                                      | s the change     | ; no need to                                                     | click Save Changes also                                                                                  | ).               |
| Save Changes   Cancel Ch                                                                                                    | nanges   Reset to original d                                                                                                    | lefaults                                                                    |                                                                                    |                                                                                                    |                                                                                                    |                                                                                                   |                  |                                                                  |                                                                                                    |                  |
|                                                                                                    |                                                                                                    |                                                                             |                                                                                    | 6                                                                                                    | Common Settin                                                                                                    | 05                                                                                                |                  |                                                                  |                                                                                                    |                  |
| Colort the professed data                                                                                                    | ulta facunus Collection Door                                                                                                    | ant Elbarr                                                                  | Collection Dea                                                                     | uact Filter (                                                                                                    | ntions for all page                                                                                                    | -                                                                                                 |                  |                                                                  |                                                                                                    |                  |
| Select the preferred defaults for your Collection Request filters.<br>You can select a different Last Activity Within filter for the                                                                                                    | or the                                                                                                    | Collection Re                                                               | auest: All                                                                         | prioris, for all page                                                                                                   | v D                                                                                                    | ata Set: All Y                                                                                    | School Y         | ear: All 🗙 Last Activit                                          | v Within: All                                                                                            |                  |
| Collection Requests page<br>other pages (use the lowe                                                                                                    | Collection Requests page (use the upper drop down) and for all other pages (use the lower drop down)                                                                                                    |                                                                             |                                                                                    | · · · · · · · · · · · · · · · · · · ·                                                                                   | how closed collection                                                                                                    |                                                                                                   |                  | Denoor I.                                                        |                                                                                                    | ,                |
|                                                                                                    |                                                                                                    |                                                                             | Collection Dea                                                                     | uest Sort Or                                                                                                    | der                                                                                                    | •                                                                                                 |                  |                                                                  |                                                                                                    |                  |
| Select the preferred sort order of collection requests, on the<br>Collection Requests page                                                                                                    | , on the                                                                                                    | Order Colleg                                                                | tions By: (                                                                        | Submission Close D                                                                                                    | ata 🔍 A=7 (                                                                                                    | 7-4 0 4-7 or                                                                                      | Short Name       | 7-A on Short Name O Mo                                           | t recently activ                                                                                         |                  |
| You can set the default file and report display: CSV or HTML                                                                                                    |                                                                                                    |                                                                             | File Format an                                                                     | d Danort Eor                                                                                                    | - Submission crose b                                                                                                    | ale GA-2 (                                                                                        | 72-A O A-2 01    | Shore Marrie                                                     | 2-A on Shore Name O Mo.                                                                                  | screcentry activ |
|                                                                                                    |                                                                                                    | F HTML                                                                      | Data Display                                                                       | / Format: (                                                                                                    |                                                                                                    | _                                                                                                 |                  |                                                                  |                                                                                                    |                  |
| You can get your preferre                                                                                                    | d defaults to Collect and Pe                                                                                                    |                                                                             | Start                                                                              | Collection                                                                                                    | and Start/Stop                                                                                                    | Collection                                                                                        | n pages<br>n)    |                                                                  |                                                                                                    |                  |
| only Collect, when you sta                                                                                                    | art or restart a collection                                                                                                    | epare, or                                                                   | Perform: O Collect Only   Collect and Prepare                                      |                                                                                                    |                                                                                                    |                                                                                                   |                  |                                                                  |                                                                                                    |                  |
|                                                                                                    |                                                                                                    |                                                                             |                                                                                    |                                                                                                    |                                                                                                    | lect and Prepa                                                                                    | re               |                                                                  |                                                                                                    |                  |
|                                                                                                    |                                                                                                    |                                                                             |                                                                                    | Co                                                                                                    | llection Status                                                                                                    | lect and Prepa                                                                                    | re               |                                                                  |                                                                                                    |                  |
| In addition to the Collectiv                                                                                                    | on Request filters you can fi                                                                                                    | ilter                                                                       | ilter collectio                                                                    | Co<br>n requests b                                                                                                    | llection Status                                                                                                    | lect and Prepa<br>page                                                                            | re               |                                                                  |                                                                                                    | _                |
| In addition to the Collection<br>collections by their progre                                                                                                    | on Request filters you can fi<br>ess (In Progress or Complet                                                                                                    | ilter<br>e)                                                                 | Filter collectio                                                                   | Co<br>n requests b<br>Progress: A                                                                                       | llection Status<br>y progress of the c                                                                                                    | lect and Prepa<br>page<br>ollection                                                               | re               | _                                                                | _                                                                                                    | _                |
| In addition to the Collection<br>collections by their progree                                                                                                    | on Request filters you can f<br>ess (In Progress or Complet                                                                                                    | ilter<br>te)                                                                | Filter collection                                                                  | Co<br>n requests b<br>Progress: A<br>ons / Rec                                                                          | Ilection Status<br>y progress of the c<br>v<br>ent Submission                                                                                                    | lect and Prepa<br>page<br>offection<br>s and Prev                                                 | re<br>views page |                                                                  |                                                                                                    |                  |
| In addition to the Collection<br>collections by their progree<br>Select your preference for                                                                                                    | on Request filters you can f<br>ess (In Progress or Complet<br>r File Type, and whether to                                                                                                    | filter<br>te)                                                               | Filter collection                                                                  | Co<br>n requests b<br>Progress: A<br>ons / Rec<br>sions and P                                                           | Ilection Status<br>y progress of the c<br>ent Submission<br>reviews                                                                                                    | lect and Prepa<br>page<br>ollection<br>s and Prev                                                 | re<br>riews page |                                                                  |                                                                                                    |                  |
| In addition to the Collection<br>collections by their progree<br>Select your preference for<br>files into a single .zip file,                                                                                                    | on Request filters you can f<br>ess (In Progress or Complet<br>r File Type, and whether to<br>per Collection Request                                                                                                    | filter<br>te)                                                               | Filter collection<br>Submissi<br>Recent Submis                                     | Co<br>n requests b<br>Progress: A<br>ons / Rec<br>sions and P<br>File Type: S                                           | Ilection Status<br>y progress of the c<br>ent Submission<br>reviews<br>ubmissions Only                                                                                      | lect and Prepa<br>page<br>ollection<br>s and Prev                                                 | re<br>riews page | Il files into a sin                                              | gle .zip file per Collection Re                                                                          | quest            |
| In addition to the Collection<br>collections by their progree<br>Select your preference for<br>files into a single .zip file,                                                                                                    | on Request filters you can f<br>ess (In Progress or Complet<br>r File Type, and whether to<br>per Collection Request                                                                                                    | filter<br>te)<br>combine all                                                | Filter collectio<br>Submissi<br>Recent Submis                                      | Co<br>progress: A<br>ons / Rec<br>sions and P<br>File Type: S                                                           | Ilection Status<br>y progress of the of<br>ent Submission<br>reviews<br>ubmissions Only<br>Progress page                                                                    | lect and Prepa<br>page<br>ollection<br>s and Prev                                                 | re<br>riews page | Il files into a sin                                              | gle .zip file per Collection Re                                                                          | quest            |
| In addition to the Collection<br>collections by their progree<br>Select your preference for<br>files into a single .zip file,                                                                                                    | on Request filters you can f<br>ess (In Progress or Complet<br>r File Type, and whether to<br>per Collection Request                                                                                                    | filter<br>te)<br>combine all                                                | Filter collection<br>Submissi<br>Recent Submis                                     | Co<br>progress: A<br>ons / Rec<br>sions and P<br>File Type: S<br>ection filters                                         | Ilection Status y progress of the c ent Submission reviews ubmissions Only Progress page and how to group                                                                   | ect and Prepa<br>page<br>ollection<br>s and Prev                                                  | riews page       | Il files into a sin                                              | gle .zip file per Collection Re                                                                          | quest            |
| In addition to the Collection<br>collections by their progree<br>Select your preference for<br>files into a single .zip file,<br>You can configure the defi                                                                                                    | on Request filters you can f<br>ess (In Progress or Complet<br>r File Type, and whether to<br>per Collection Request<br>ault settings for how to grou                                                                                                 | filter<br>te)<br>combine all                                                | Filter collection<br>Submissi<br>Recent Submis                                     | Co<br>n requests b<br>Progress: A<br>ons / Rec<br>sions and P<br>File Type: S<br>ection filters<br>Show: 7              | Ilection Status y progress of the c ent Submission reviews ubmissions Only Progress page and how to group All collections                                                   | ect and Prepa<br>page<br>ollection<br>s and Prev                                                  | re<br>riews page | Il files into a sin                                              | gle .zip file per Collection Re<br>Timeline: All                                                         | quest            |
| In addition to the Collection<br>collections by their progree<br>Select your preference for<br>files into a single .zip file,<br>You can configure the defi-<br>results of the query, which<br>show all collections. or iuu                                             | on Request filters you can f<br>ess (In Progress or Complet<br>r File Type, and whether to<br>per Collection Request<br>ault settings for how to gro<br>h stages to select, and whet<br>st the ones with errors (or v                                 | filter<br>te)                                                               | Filter collection                                                                  | Co<br>n requests b<br>Progress: A<br>ons / Rec<br>sions and P<br>File Type: S<br>ection filters<br>Show: 7              | Ilection Status y progress of the o ment Submission reviews ubmissions Only Progress page and how to group All collections Not Started                                      | ect and Prepa<br>page<br>ollection<br>s and Prev<br>v<br>collections o<br>v<br>Collections o      | riews page       | Il files into a sin                                              | gle .zip file per Collection Re<br>Timeline: All<br>Preparing Z Prepare Compl                            | quest            |
| In addition to the Collection<br>collections by their progree<br>Select your preference for<br>files into a single .zip file,<br>You can configure the defi<br>results of the query, which<br>show all collections, or just<br>and the time line (e.g. on<br>vesterday) | ion Request filters you can f<br>ess (In Progress or Complet<br>r File Type, and whether to<br>per Collection Request<br>ault settings for how to gro<br>h stages to select, and whet<br>st the ones with errors (or v<br>ly what changed today, or t | filter<br>te)<br>combine all<br>up the<br>ther to<br>warnings)<br>today and | Filter collection<br>Submissi<br>Recent Submis<br>I<br>Additional coll<br>Processi | Co<br>n requests b<br>Progress: A<br>ons / Rec<br>sions and P<br>File Type: S<br>ection filters<br>Show: 7<br>ng Stage: | Ilection Status y progress of the o ent Submission reviews ubmissions Only Progress page and how to group all collections Not Started Collection Preview Collection Preview | ect and Prepa<br>page<br>ollection<br>s and Prev<br>v<br>collections o<br>v<br>Collections o<br>v | riews page       | Il files into a sin<br>page<br>Completed 🗹 I<br>g Collection 🗹 S | gle .zip file per Collection Re<br>Timeline: All<br>Preparing  Prepare Compl<br>Submitted  Received Subm | quest            |

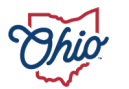
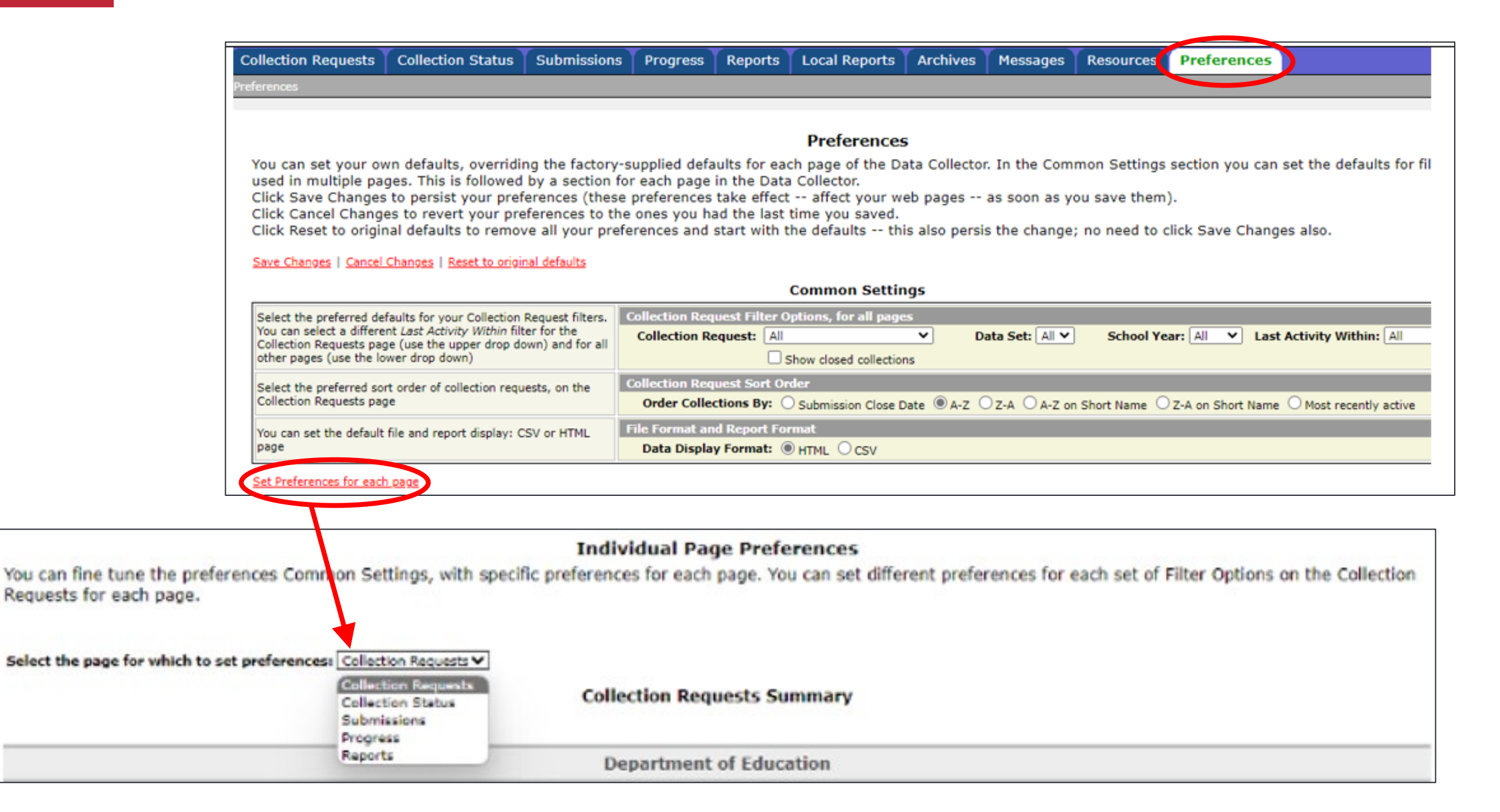

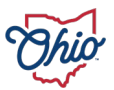

### PREFERENCES

- Provides customization capability
- Common settings for all pages
  - Collection Request Filter Options
  - Collection Request Sort Order
  - File Format and Report Format
  - Start Collection and Start/Stop Collection pages
  - Collection Status page
  - Submissions/Recent Submissions and Previews page
  - Progress page
  - Reports pages

- Settings by page
  - Collection Requests
  - Collection Status
  - Submissions
  - Progress
  - Reports

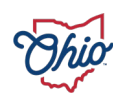

# **QUESTIONS?**

EDUCATION.OHIO.GOV

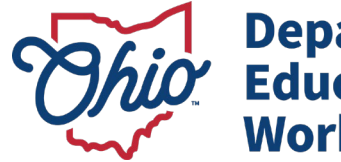

Department of Education & Workforce

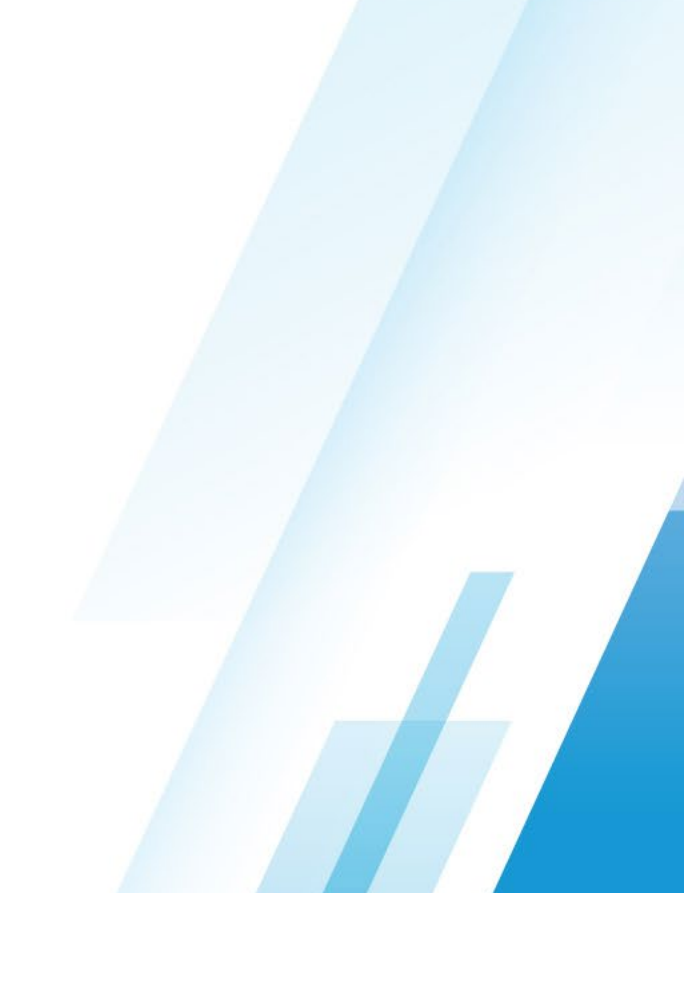

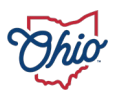

### **SECURE DATA CENTER OVERVIEW**

**New EMIS Coordinator Training** 

Letitia Linville

April 4, 2024

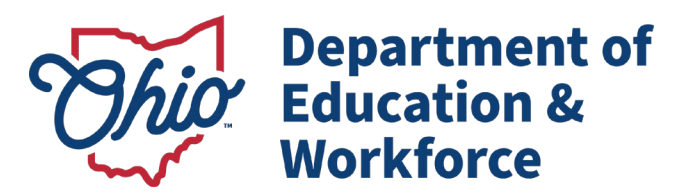

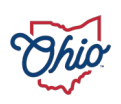

### **TODAY'S GOALS**

| 1) <b>What?</b> What is<br>the Secure Data<br>Center (SDC)?                 | 2) <b>Why?</b> Why is the SDC important?             | 3) <b>Who?</b> Who uses<br>the SDC?          |
|-----------------------------------------------------------------------------|------------------------------------------------------|----------------------------------------------|
| 4) <b>Where?</b> Where<br>can I find the<br>SDC/How do I<br>receive access? | 5) <b>When?</b> When<br>should I look at the<br>SDC? | 6) <b>How?</b> How do I<br>navigate the SDC? |

# WHAT IS THE SECURE DATA CENTER?

1) Differentiating the SDC from the Report Portal

- 2) What does the SDC contain?
- 3) How does the SDC fit with other data resources?

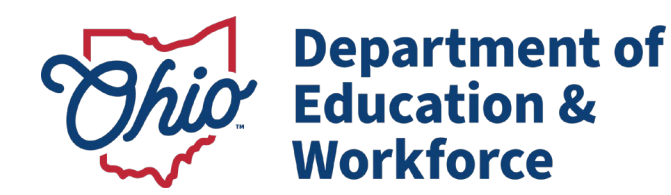

# DIFFERENTIATING BETWEEN THE REPORT PORTAL AND SECURE DATA CENTER

#### **REPORT PORTAL**

- Contains the Secure Data Center
- Contains other public reports
  - District/School Dashboards
  - College and Career Readiness Dashboards
    - College Credit Attainment
    - Industry Recognized Credential Attainment
    - Ohio Mean Jobs Readiness Seal Attainment
  - Similar Districts
- Reports are typically released annually
- Reports do not update during reporting windows
- Reports are masked for <10 students
- Reports do not contain SSID-level data

#### **SECURE DATA CENTER**

- Most reports contain unmasked, SSID-level data
  - Reports within the Local Report Card folder are an exception – they do NOT contain SSID-level data
- Local Report Card Reports are available as a preview for districts to review and confirm data and prepare for conversations with the community and stakeholders
- Many reports contain additional metrics not located on public-facing reports to assist districts with data-driven decision making and continuous improvement
- Reports update during reporting windows to allow districts to review data prior to appeals and public release of data
- CTPD and Member District reports are available
- Reports for ITCs and Community School Sponsors

# WHAT DOES THE SDC CONTAIN?

**Subject-Specific Reports** 

Reports are grouped by subject area (i.e., enrollment, assessments, graduation)

Interactive

Contain SSID-level data

Contain up to 5 years of data

#### Local Report Card Reports

Reports containing information on Local Report Card metrics as data are being reported

Interactive

Do NOT contain SSID-level data

Contain up to 5 years of data

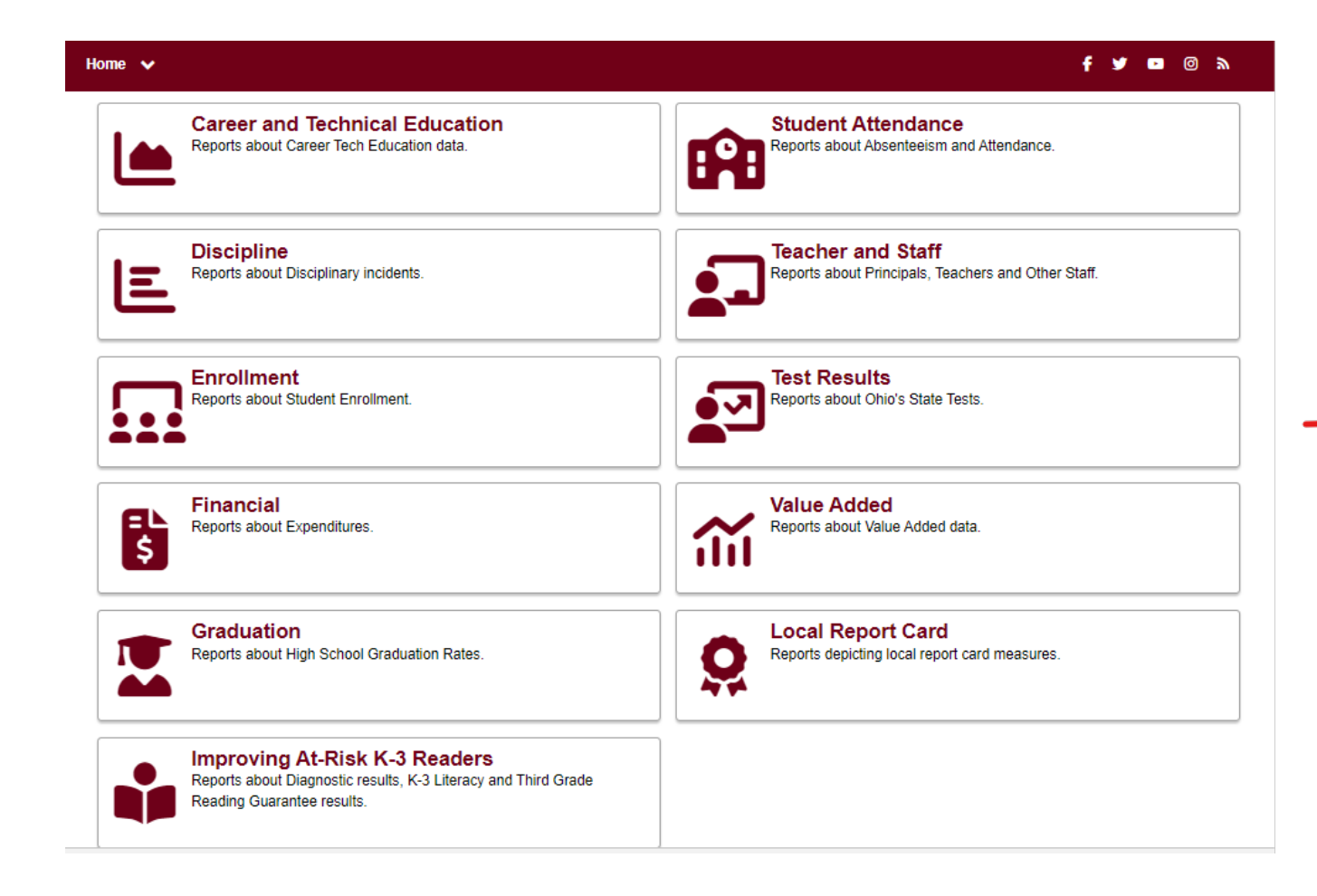

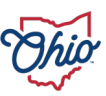

#### HOW DOES THE SDC FIT WITH OTHER DATA RESOURCES?

Where can you find resources to help you understand your data?

Report Card Resources

**EMIS Resources** 

- The Secure Data Center is one of several tools offered by the Department to assist districts with reviewing/understanding data.
  - The SDC Complements:
    - Gen Issues
    - Level 2 Reports
    - Files Distributed through the Data Collector
    - ODDEX
    - Download Files
    - Local Report Card
    - Report Portal

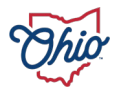

### WHY IS THE SECURE DATA CENTER IMPORTANT?

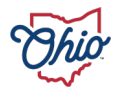

### WHY IS THE SECURE DATA CENTER IMPORTANT?

Assists with data quality efforts

Preview subject-specific data prior to collections closing

Preview Local Report Card data

Understanding data trends

Identifying educational needs

Data are presented in a variety of ways to broaden the audience and assists you with building a village of data users and increasing support for your work within your district or school.

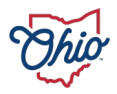

### WHO USES THE SECURE DATA CENTER?

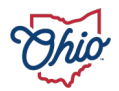

## WHO USES THE SECURE DATA CENTER?

**EMIS Coordinators** 

District/School Administrators

**Testing Coordinators** 

Data Teams

**Other Support Staff** 

AND other cool cats like **YOU**!!!

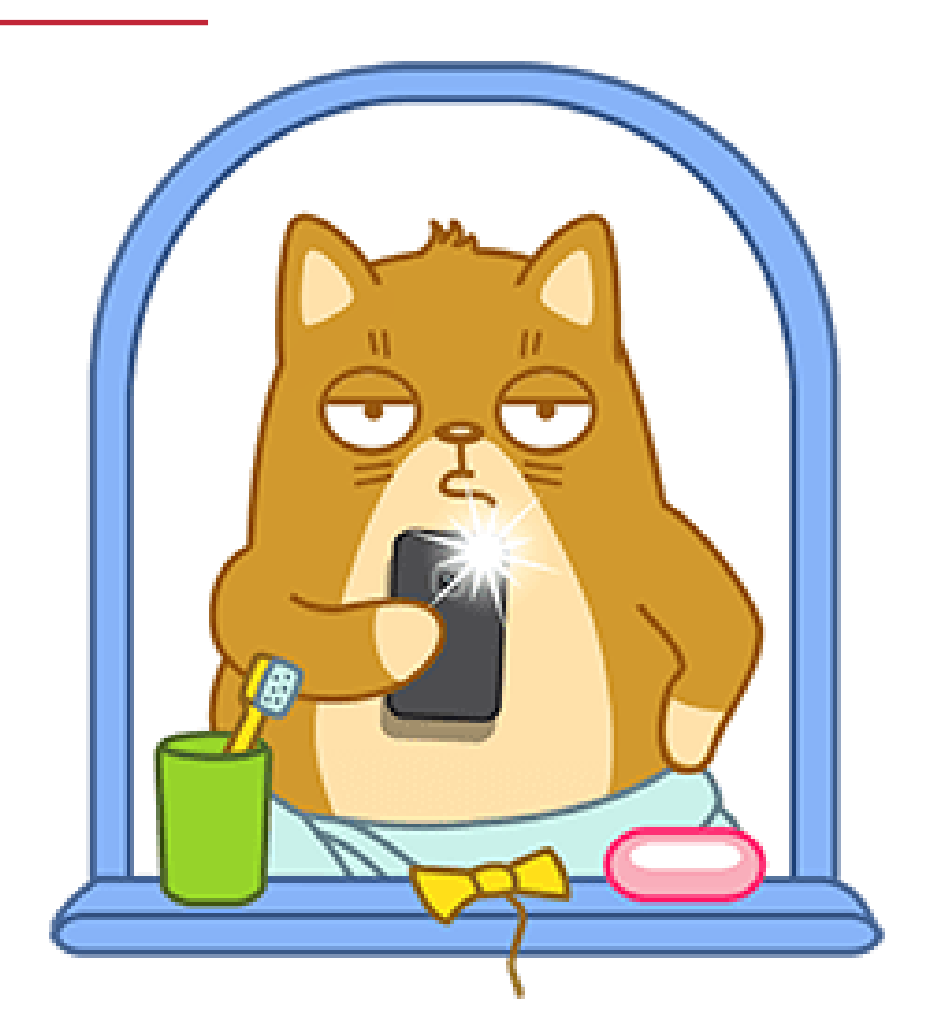

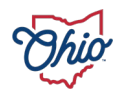

### WHERE CAN I FIND THE SDC? HOW DO I RECEIVE ACCESS?

1) Required OEDS roles and security process

- 2) OH|ID Portal/Applications
  - 3) Report Portal
  - 4) Secure Data Center

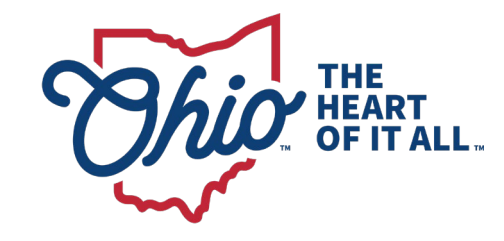

### **REQUIRED OEDS ROLES AND SECURITY PROCESS**

- Create an OH ID Account
- Request Secure Data Center access through your OEDS-R Administrator
- To obtain access to the Secure Data Center (SDC) a user must be assigned either the Secure Data Center

   Standard Level Access or Secure Data Center –
   Student Level Access roles in OEDS
  - \*\*Either role will grant the user access to studentlevel data within the reports

- Security is now based primarily on the IRN as the driver.
  - When logging into the Report Portal system, users will be prompted to select from one or more IRNs to view reports
  - For example, users may be assigned access (via the OEDS SDC role) at the District IRN, School IRN, or a combination of both
  - Users with access to data from multiple IRNs must select the highest level in their hierarchy of access (i.e., District level) to view reports for the entire district
    - This is particularly important for CTPDs who are reviewing data. Lead districts may have access at the member district AND the CTPD level

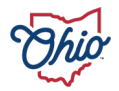

### **OHIDPORTAL/APPLICATIONS**

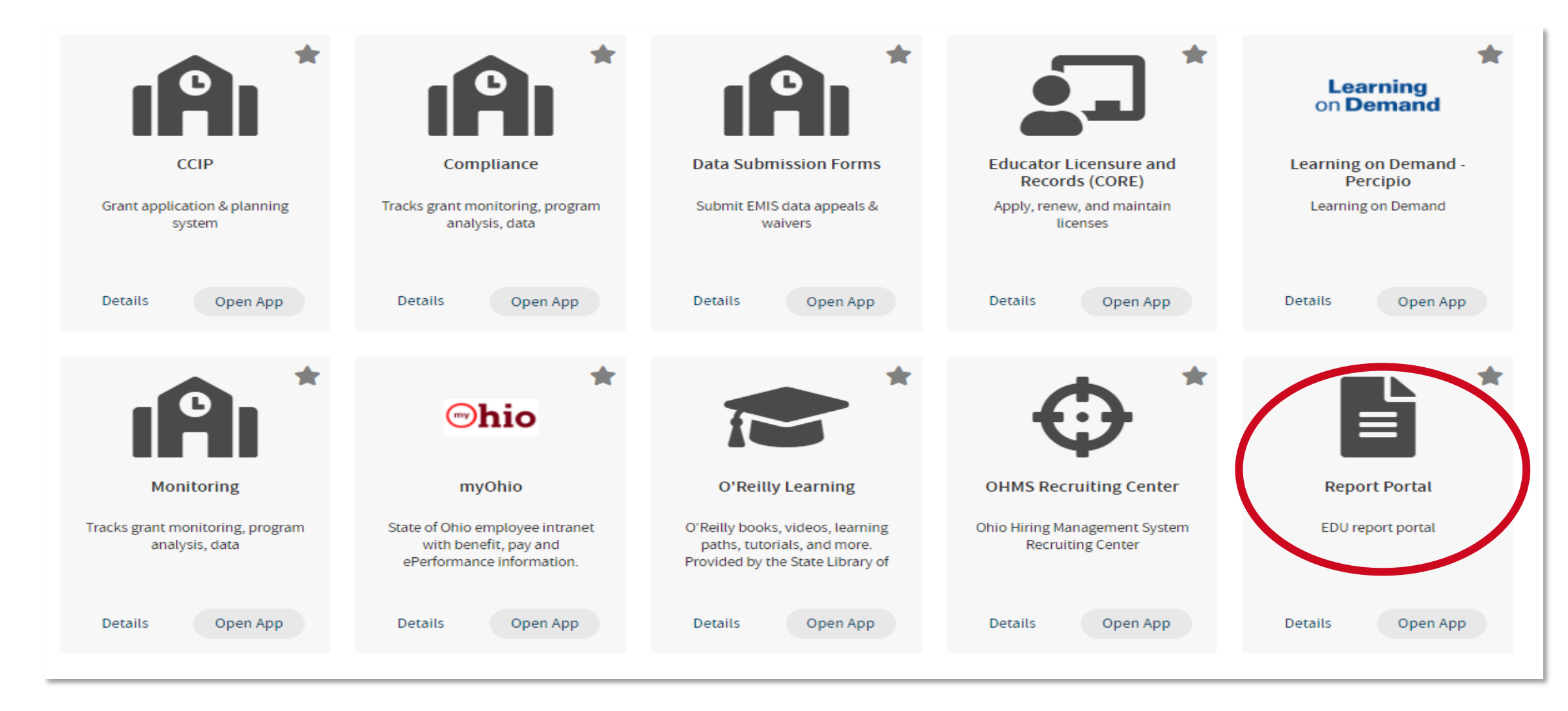

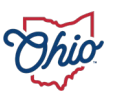

### **REPORT PORTAL**

#### **Ohio Department of Education Report Portal**

Welcome to the new Ohio Department of Education Report Portal! ODE produces many reports providing information on a variety of topics. ODE is in the early stages of transitioning to a new reporting platform, and the Reports Portal currently contains reports for the following topics:

Select a report from the menu to run it. To help you zero in on the specific information you are looking for or to simply explore the data, most reports are interactive via dropdown lists, radio buttons, or check boxes.

#### **Public Data**

Reports for public districts and schools using academic, attendance, enrollment and financial data.

#### Finance

Reports about School Foundation Payments and Five Year Forecast.

#### Secure Data Center

Reports available to Districts and other LEAs depicting local report card measures.

#### **Nonpublic Data** Reports for nonpublic schools and homeschool students using academic, enrollment and scholarship data.

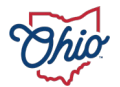

#### **SECURE DATA CENTER**

- Tiles are visible based on IRN you have logged into the SDC with.
  - 1) Example: Career and Technical Education tile will only appear for CTPDs and Member districts.
- 2) Underlying reports differ based on IRN you have logged into SDC with.
  - 1) Example 1: Extended graduation rate reports will only appear for Dropout Prevention and Recovery schools.
  - 2) Example 2: District reports will not appear for users with district access if they do not log in with the District IRN.

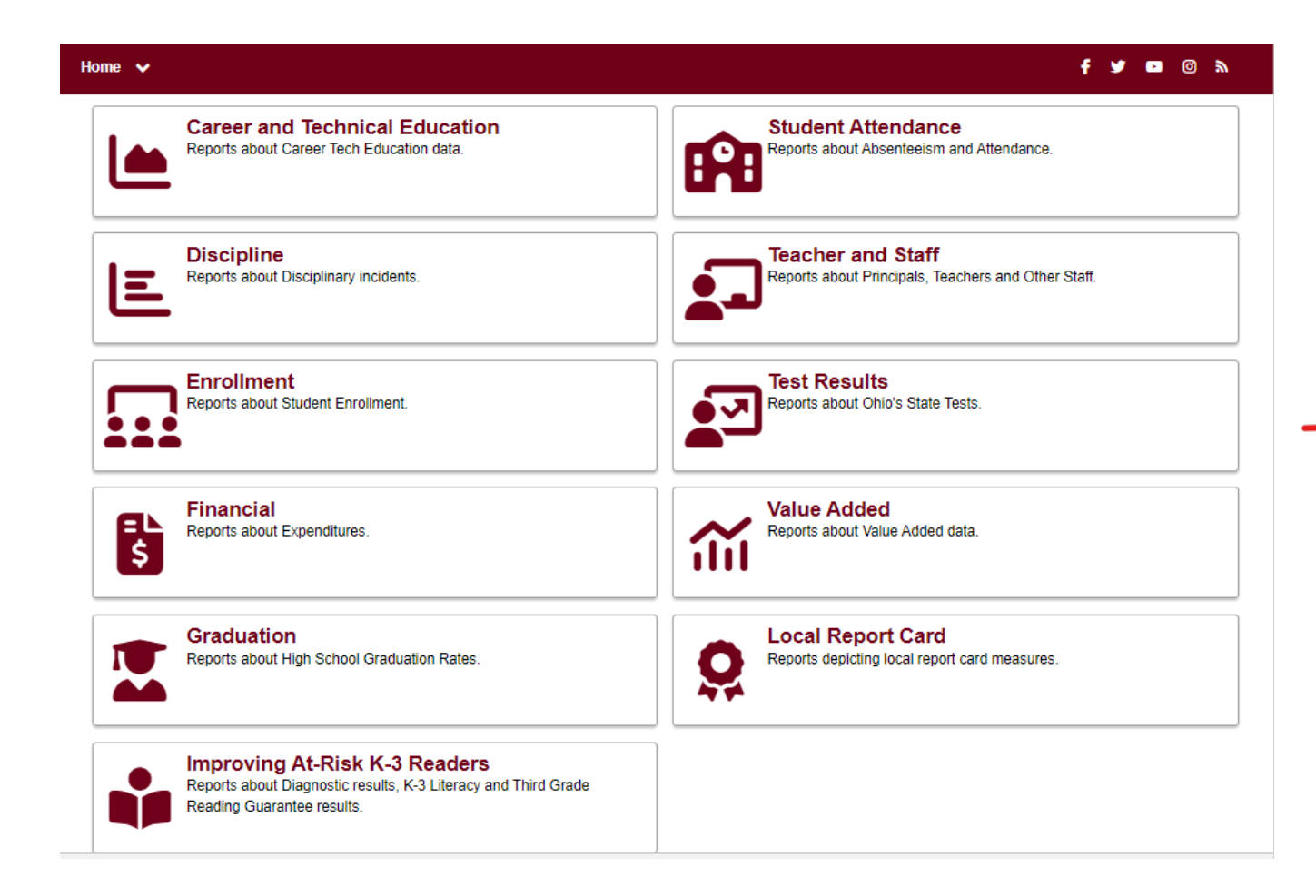

### WHEN SHOULD I LOOK AT THE SECURE DATA CENTER?

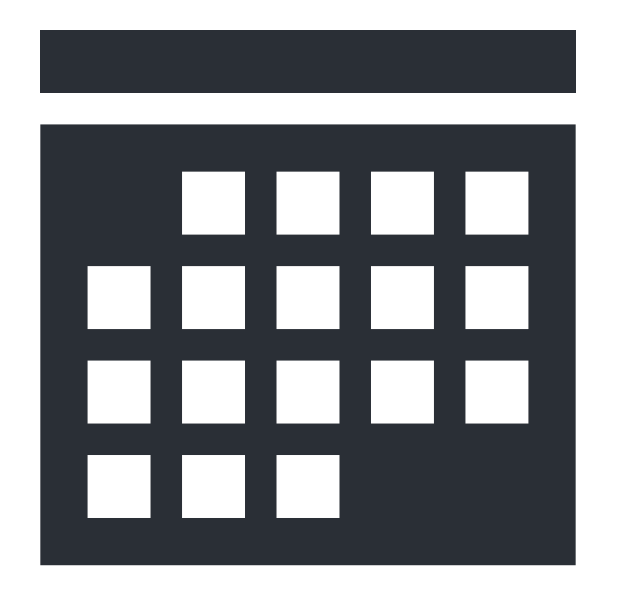

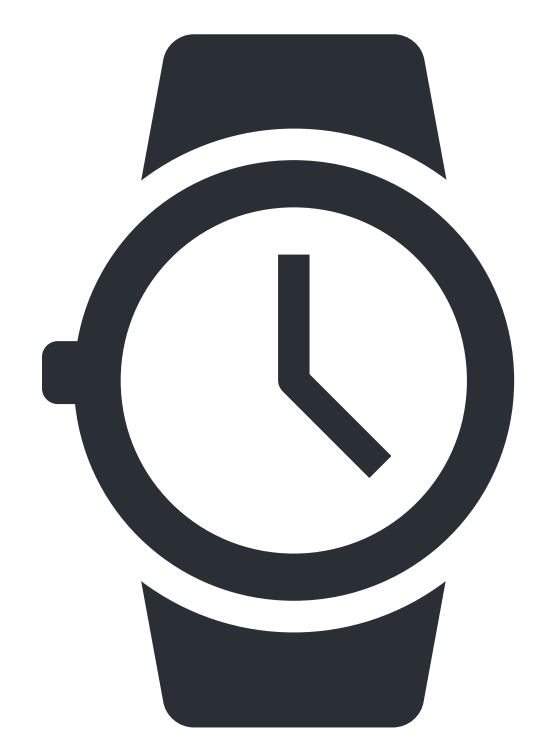

Refresh Schedule

Refresh Timing

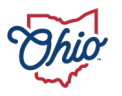

### **EMIS COLLECTION SCHEDULE**

• Data are populated based on <u>EMIS Collection Schedules</u>.

 \*\*Closely review collection open and close dates. Some collections may NOT have opportunities for Data Appeals.

• EMIS Data Appeals | Ohio Department of Education and Workforce

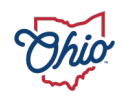

### **SDC REFRESH SCHEDULE/TIMING**

- Most Reports populated
  - Monday, Wednesday and Friday
  - For example, data reported to ODE on Monday will appear in the SDC on Wednesday. Data reported on Thursday by 5pm will appear on Friday.
- CTE/Staff/Teacher/Course/Financial Reports populated

#### Tuesday and Thursday

• For example, data reported to ODE on Tuesday will appear in the SDC on Thursday. Data reported on Wednesday by 5pm will appear on Thursday.

#### \*Daily refreshes begin around 9am

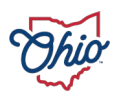

### **STATUS OF REPORTS**

HTTP://EDUCATION.OHIO.GOV/TOPICS/DATA/EMIS/EMIS-DOCUMENTATION/SECURE-DATA-CENTER-STATUS-OF-REPORTS

#### Secure Data Center - Status of Reports

#### **SDC Reports and Status of Reports**

Reports listed below are available through the Ohio Department of Education's Report Portal.

| Tile Name          | Report Name                                | Status                | Notes                 |  |  |
|--------------------|--------------------------------------------|-----------------------|-----------------------|--|--|
|                    | District Local Report<br>Card              | Ready                 |                       |  |  |
| Local Report Card  | School Local Report<br>Card                | Ready                 | Data from 2019 - 2023 |  |  |
|                    | Dropout Recovery<br>Program Report Card    | Ready                 |                       |  |  |
|                    | CTPD Local Report<br>Card Data from 2019 - | Data from 2019 - 2023 |                       |  |  |
| Student Attendance | District Absenteeism<br>and Attendance     | Ready                 | Data from 2019 2022   |  |  |
| Student Attendance | School Absenteeism<br>and Attendance       | Ready                 | Data from 2019 - 2023 |  |  |
|                    | District Enrollment                        | Ready                 |                       |  |  |
|                    | School Enrollment                          | Ready                 |                       |  |  |
| Enrollment         | District Gifted<br>Enrollment              | Ready                 | Data from 2019- 2023  |  |  |

#### Report Status Last Updated: September 21, 2023

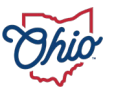

### HOW DO I NAVIGATE THE SECURE DATA CENTER?

- 1) Tiles
- 2) Tabs
- 3) Filters/Slicers
- 4) Interactivity

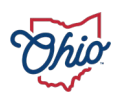

#### **TILES - OVERVIEW**

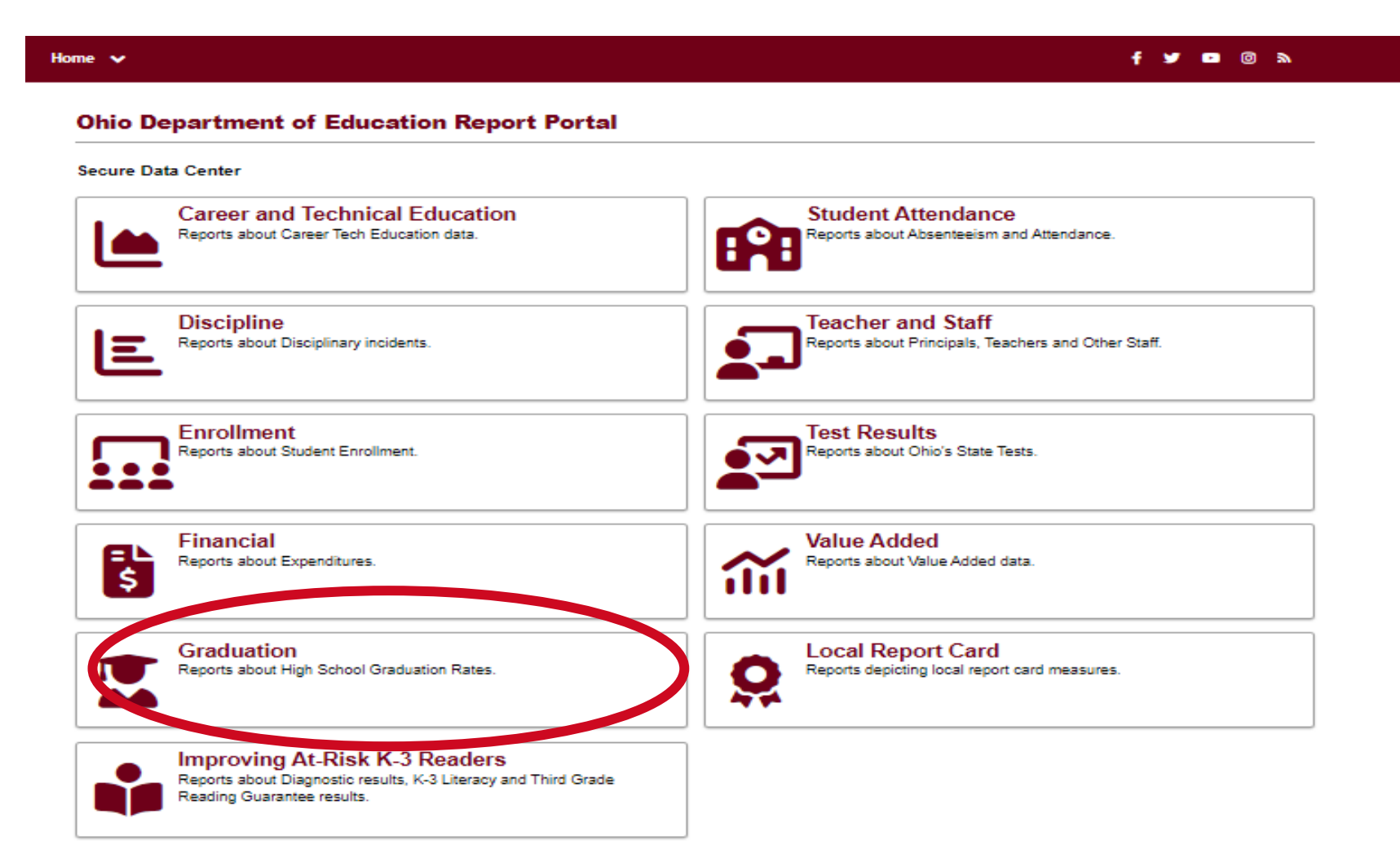

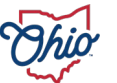

### **TILES - GRADUATION**

#### Secure Data Center / Graduation

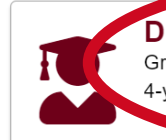

**District 4-Year Longitudinal Graduation Rate** Graduation Rate results by district and demographics for students in the 4-year graduation rate.

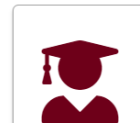

#### School 5-Year Longitudinal Graduation Rate Graduation Rate results by school and demographics for students in the 5-year graduation rate.

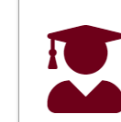

School 4-Year Longitudinal Graduation Rate Graduation Rate results by school and demographics for students in the 4-year graduation rate.

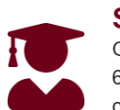

School 6-Year Longitudinal Graduation Rate Graduation Rate results by school and demographics for students in the 6-year graduation rate. Extended cohrot graduation rate reports are calculated for Dropout Prevention and Recovery (DOPR) Community

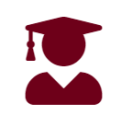

#### District 4-Year Federal Longitudinal Graduation Rate

Federal Graduation Rate results by district and demographics for students in the 4-year graduation rate.

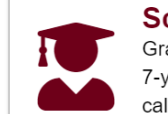

#### **School 7-Year Longitudinal Graduation Rate** Graduation Rate results by school and demographics for students in the 7-year graduation rate. Extended cohrot graduation rate reports are

calculated for Dropout Prevention and Recovery (DOPR) Community

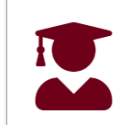

#### School 4-Year Federal Longitudinal Graduation Rate

Federal Graduation Rate results by school and demographics for students in the 4-year graduation rate.

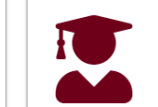

#### **School 8-Year Longitudinal Graduation Rate** Graduation Rate results by school and demographics for students in the 8-year graduation rate. Extended cohrot graduation rate reports are

8-year graduation rate. Extended cohrot graduation rate reports are calculated for Dropout Prevention and Recovery (DOPR) Community

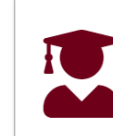

#### **District 5-Year Longitudinal Graduation Rate**

Graduation Rate results by district and demographics for students in the 5-year graduation rate.

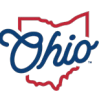

#### TABS

Choose a Graduation Cohort

#### Department of Education 4-Year Longitudinal Federal Graduation Rate (District) - Demographic Overview

Choose a District

| Subgroup                          | Graduates | Non-Graduates | 4-Year Federal Graduation Rate |  |
|-----------------------------------|-----------|---------------|--------------------------------|--|
| All Students                      | 115,842   | 18,560        | 86.2%                          |  |
| Female                            | 58,251    | 7,190         | 89.0%                          |  |
| Male                              | 57,591    | 11,370        | 83.5%                          |  |
| American Indian or Alaskan Native | 152       | 48            | 76.0%                          |  |
| Asian or Pacific Islander         | 3,259     | 201           | 94.2%                          |  |
| Black, Non-Hispanic               | 15,751    | 5,151         | 75.4%                          |  |
| Hispanic                          | 6,429     | 1,992         | 76.3%                          |  |
| Multiracial                       | 5,305     | 1,148         | 82.2%                          |  |
| White, Non-Hispanic               | 84,946    | 10,020        | 89.4%                          |  |
| Economic Disadvantaged            | 42,016    | 12,664        | 76.8%                          |  |
| English Learner                   | 3,250     | 1,325         | 71.0%                          |  |
| Student with Disabilities         | 14,610    | 6,822         | 68.2%                          |  |
| Homeless Students                 | 2,908     | 2,026         | 58.9%                          |  |
| Migrant Students                  | 22        | 16            | 57.9%                          |  |
| Military Students                 | 779       | 37            | 95.5%                          |  |
| Foster Students                   | 1,677     | 1,081         | 60.8%                          |  |
| Adjudicated Youth Students        | 20        | 324           | 21.5%                          |  |

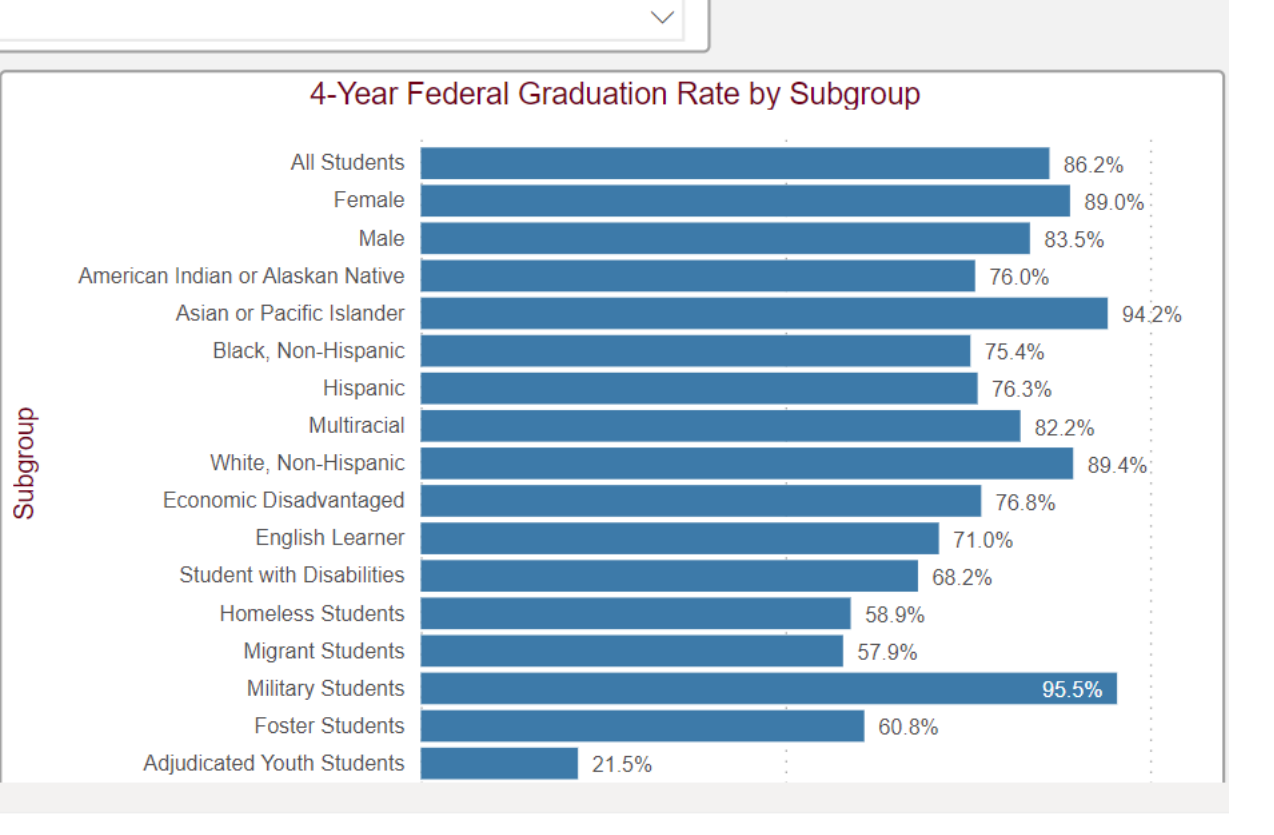

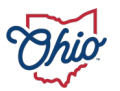

### **FILTERS/SLICERS**

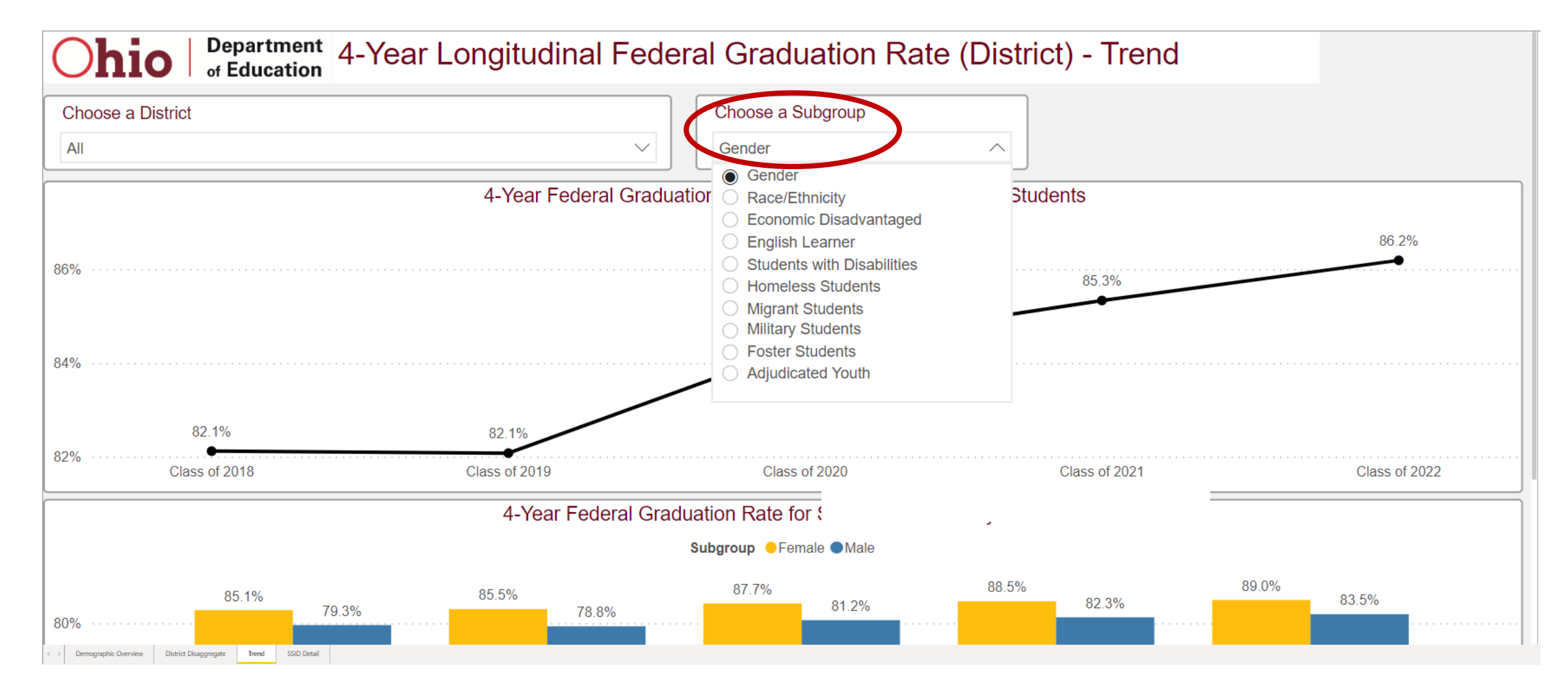

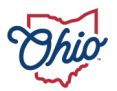

### **INTERACTIVITY**

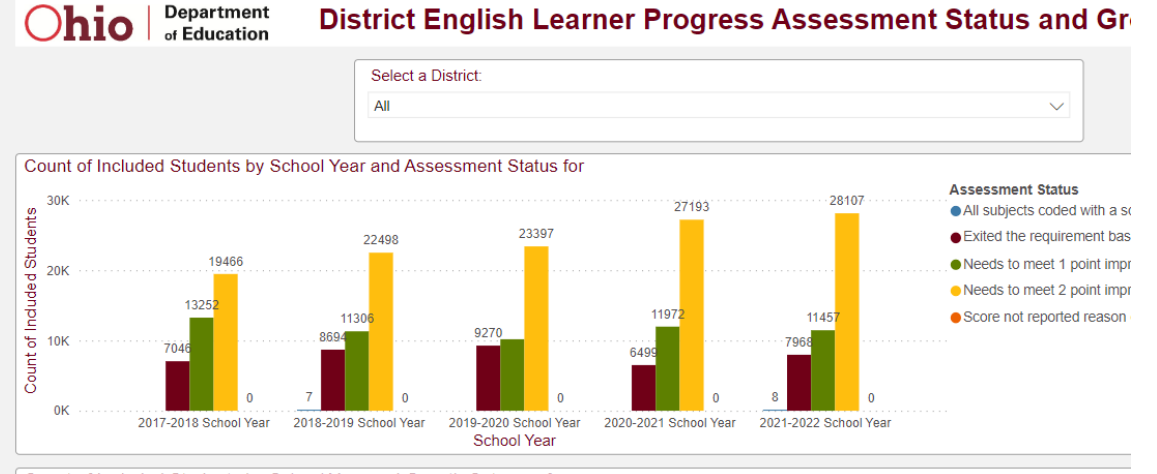

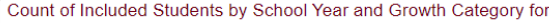

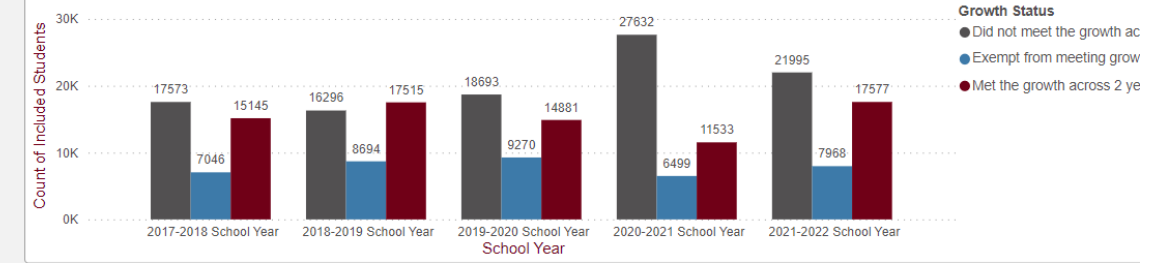

#### **Ohio** Department of Education

#### **District English Learner Progress Assessment Status and Grow**

| Select a District: |              |
|--------------------|--------------|
| All                | $\checkmark$ |
|                    |              |

#### Count of Included Students by School Year and Assessment Status for

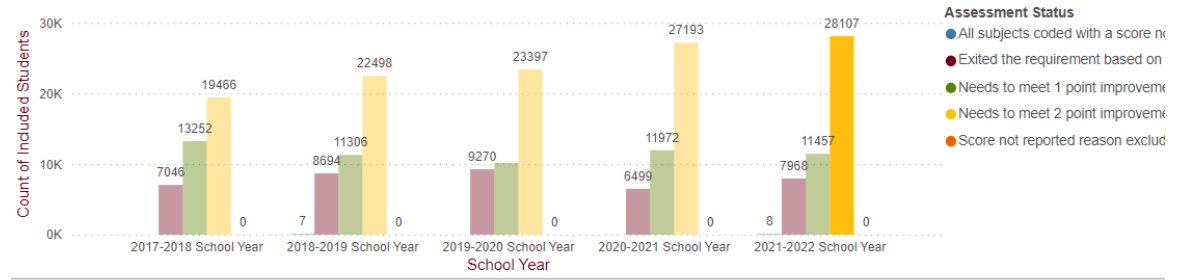

#### Count of Included Students by School Year and Growth Category for

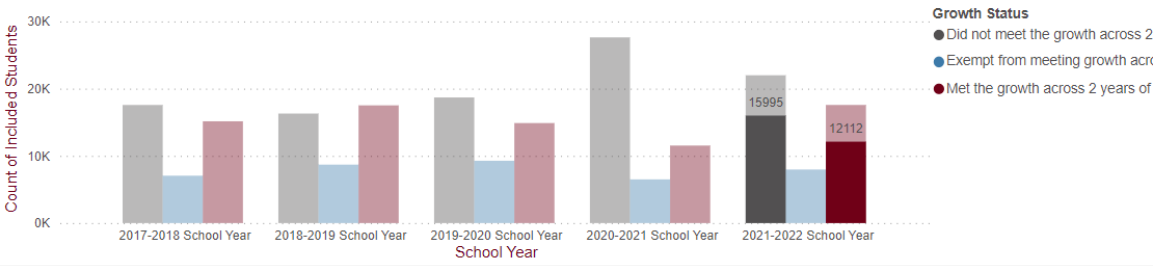

#### Dark yellow bar on top chart selected

Default View

# **QUESTIONS?**

Additional information on leveraging the Secure Data Center to ensure high quality data will be provided in the training on **April 19<sup>th</sup>** 

Please make sure to have SDC access

Feel free to explore if you have time – you can't break anything!

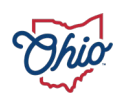

# **THANK YOU**

EDUCATION.OHIO.GOV

### Letitia.Linville@education.ohio.gov

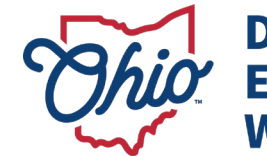

Department of Education & Workforce

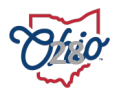

#### **ODDEX: OHIO DISTRICT DATA EXCHANGE**

April 4, 2024

#### Topics

- Access
- Documentation
- Landing Page
- Overview of Modules
- Setup

#### **STACY HURTT**

Data Administration Manager

Office of Data Quality and Governance

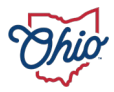

#### ACCESS

#### Based on OEDS roles

- OEDS administrator assigns roles
- ODDEX tile will be available on OH|ID portal page
- Wiki page roles document:
  - <u>https://mcoecn.atlassian.net/wiki/spaces/oddex/pages/2166417/OEDS+Roles+for+</u> <u>ODDEX+Access</u>

| SOES: Community School Enrollments                                                                                                    |                                                     |
|----------------------------------------------------------------------------------------------------|-----------------------------------------------------|
| SOES is used by resident districts to review the enrollment of commu comment, or escalate a student indicating that additional documentat students they are educating. SOES Module Documentation | nity school students. Re<br>ion or other informatio |
| These roles have access to all functions within the module                                                                                                    | Superintendent<br>Verifier-SOES                     |
| These roles can only view, export and comment within the module                                                                                                    | Commenter-SOES                                      |
| These roles can only view and export within the module                                                                                                    | Data View-SOES<br>Coordinator-EMIS                  |

• EMIS, Superintendent, and Treasurer roles have default access to most modules

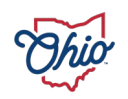

### DOCUMENTATION

• **ODDEX Help** icon for information on all applications

| Ohio | Department<br>or Education | Ohio Distr | ct Data E | Exchange (OD | DEX)  |           |      |   |       |   |   |
|------|----------------------------|------------|-----------|--------------|-------|-----------|------|---|-------|---|---|
| Но   | me SOES                    | - SCR-     | SCM -     | Records 🗸    | CCP + | Tuition + | SSID | Q | Seruh | 0 | G |
|      |                            |            |           |              |       |           | ~]   |   |       |   |   |

• Help link within each application for specific information

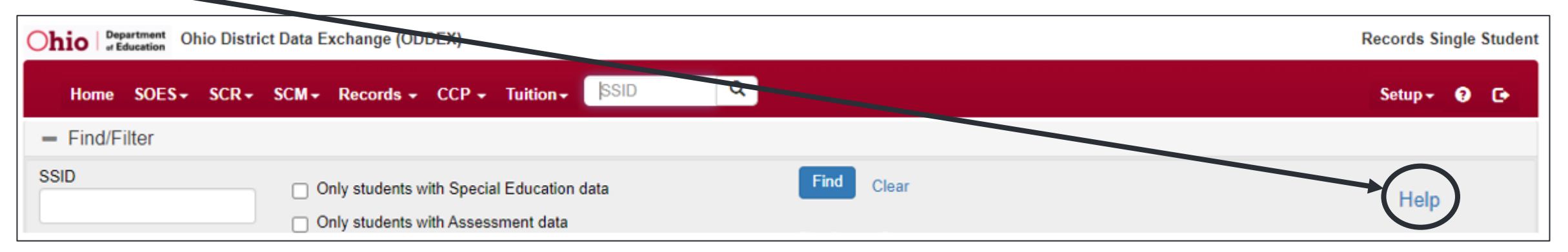

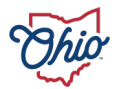

#### LANDING PAGE

- Provides quick access to data via hyperlinked counts
- Grid differs depending on the roles and district type

| Home SOES - SCR - SCM - Records -   | CCP - Tuition- | SSID Q             |                |           |          | Setup+ 😯 (        |
|-------------------------------------|----------------|--------------------|----------------|-----------|----------|-------------------|
| ODDEX Academy (000000)              |                | ~                  |                |           |          |                   |
| Messages Click +/- to see/collap    | se announceme  | nts and alerts     |                |           |          |                   |
| ODE Announcements                   | System Alerts  |                    |                |           |          | Help              |
| SCR Enrollment Comparisons Show     |                |                    |                |           |          |                   |
| SCM Student Claiming Show           |                |                    |                |           |          |                   |
| SOES Educating LEA Summary (Hide) C | lick Show/Hide | for Summary Grid w | ith hyperlinks |           |          |                   |
| Agency 💿                            | No Activity    | Flags/ Comments    | Reviewed       | Escalated | Override | ODE Auto Approved |
| ODDEX Academy (000000)              | 6              | 0                  | 187            | 0         | 0        | 278               |

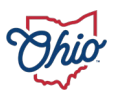

### **STUDENT OPTIONS ENROLLMENT SYSTEM (SOES)**

- Community schools and STEM schools submit student data via SOES student collections
  - Contact data via Student Contact Collection
- Resident districts verify their students attending a community school
- Ability to upload supporting documents

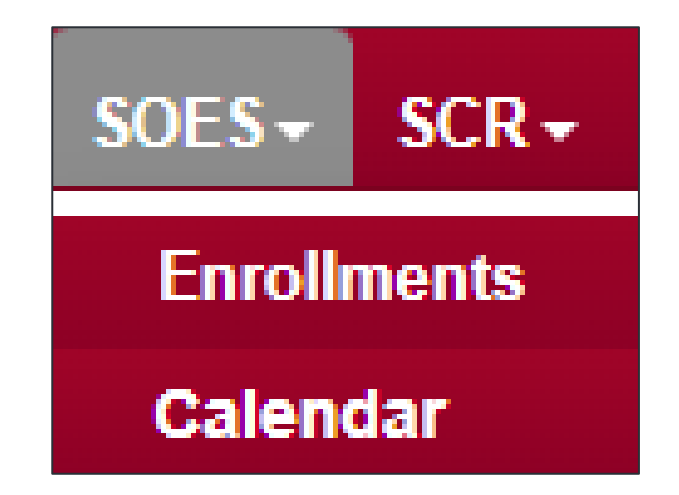

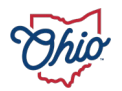

### SOES CALENDAR

- Dropdown option only available to community schools
- Sponsors approve calendars
- Schools can see approval status

| School  | Approval   | Earliest Begin | La |
|---------|------------|----------------|----|
| Year () | Status ()  | Date 💿         |    |
| 2023    | Unreviewed | 09/03/2022     | 09 |

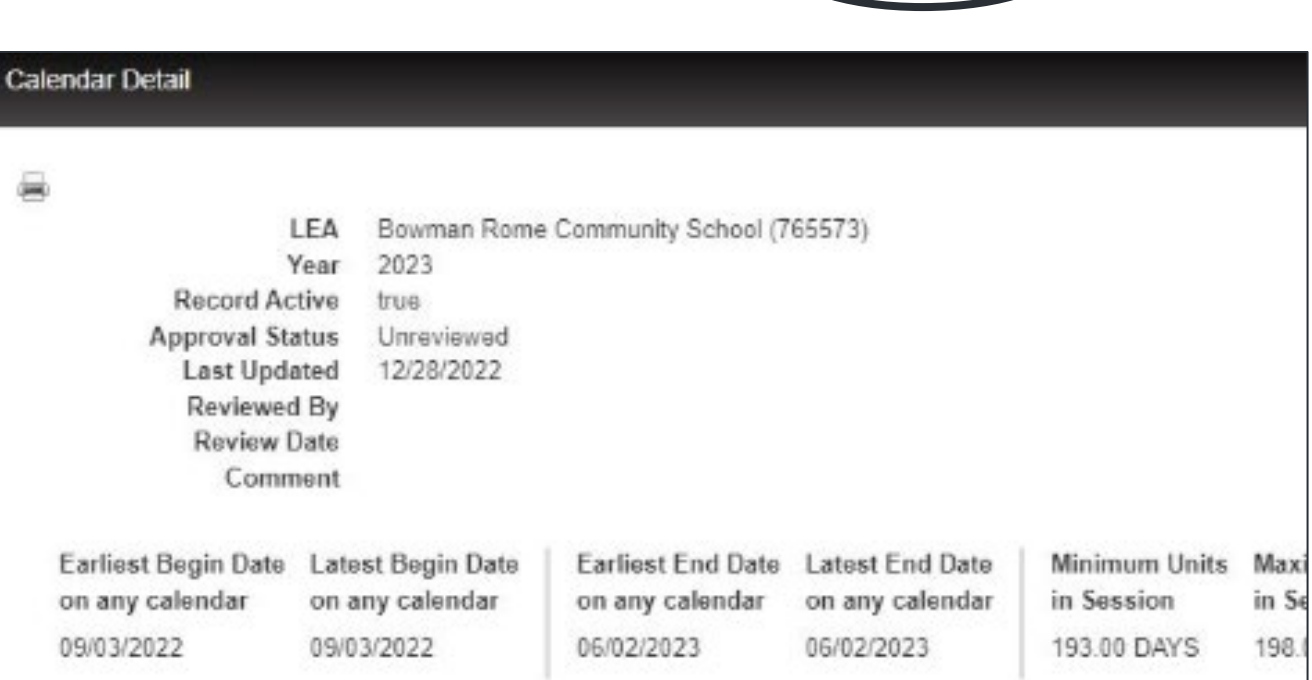

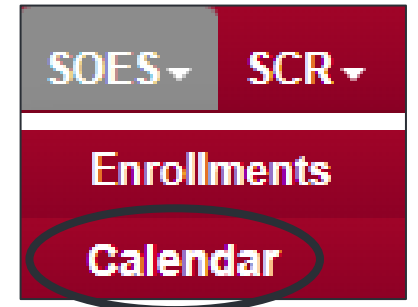

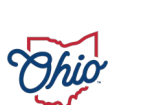
## **STUDENT CROSS REFERENCE (SCR)**

- Displays current and past student enrollments with data from Student Cross Reference (S) Collection
- Meets 30-day enrollment reporting requirement in law
- Once data is reported, it never is deleted

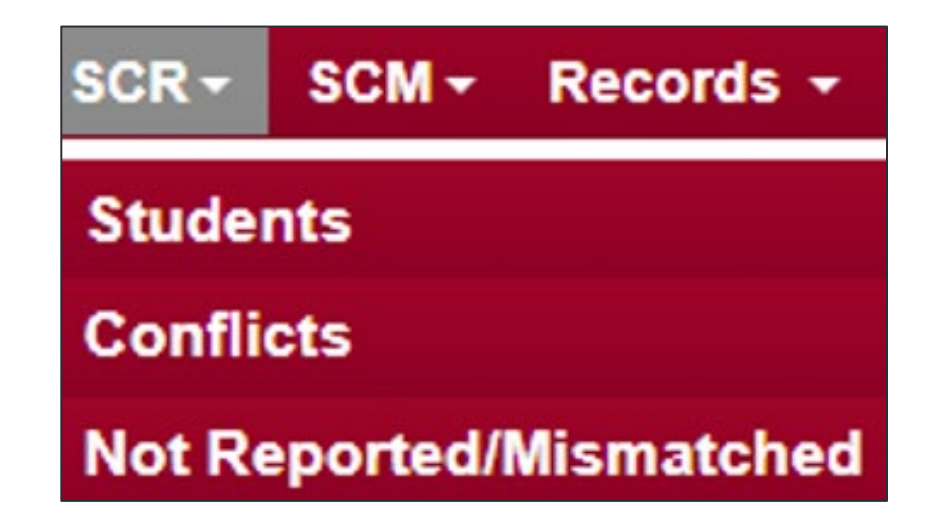

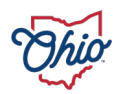

## **STUDENT CLAIMING MODULE (SCM)**

- Earlier access to student records
- Fewer incorrect SSIDs
- Improved grade placement in new district
- Better graduation planning
- Earlier notification student is leaving
- Available options depend on assigned OEDS roles

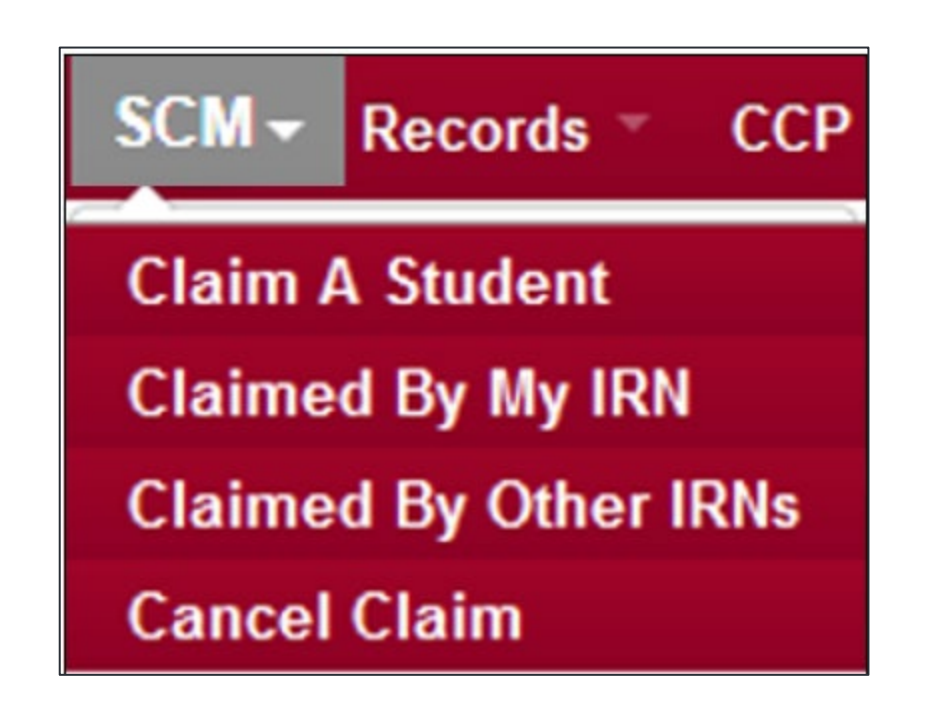

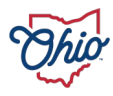

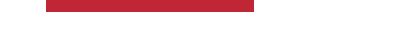

#### RECORDS

- Current and historical enrollment data for any SSID your IRN claims or reports
- Default access for users with an SCR role

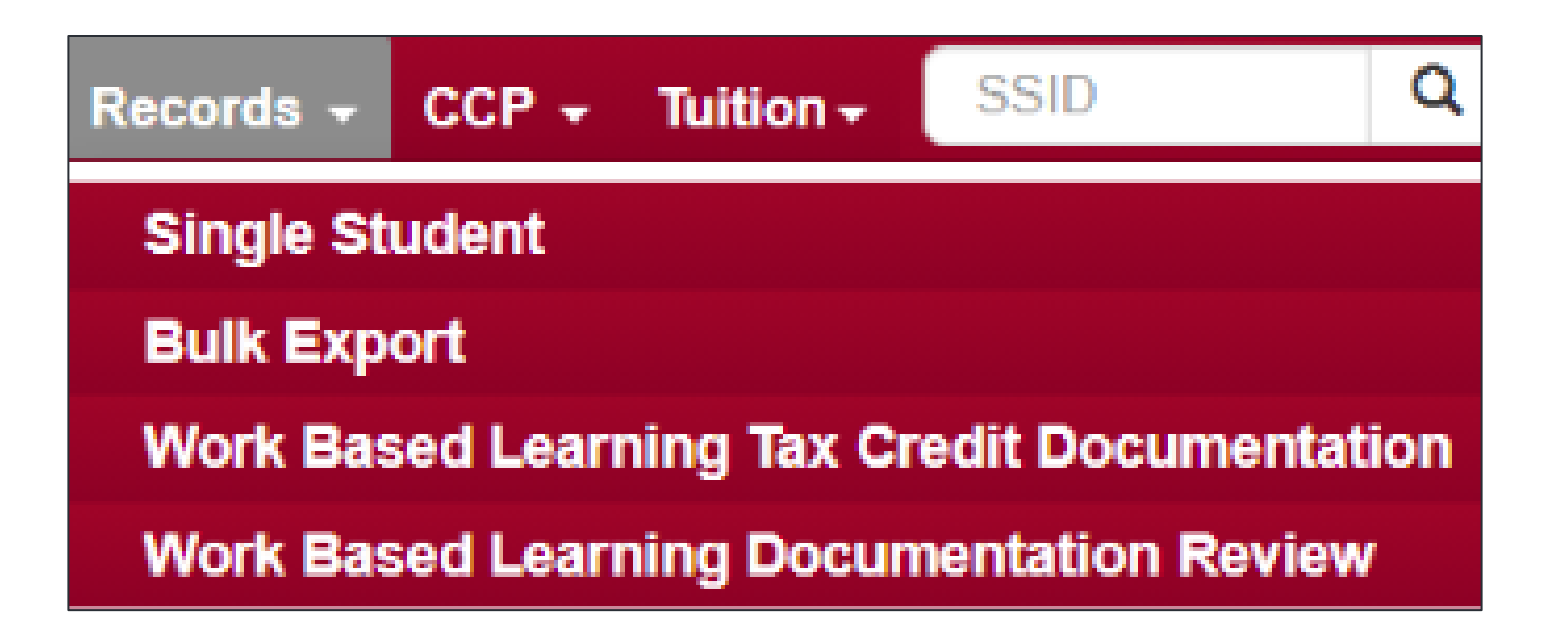

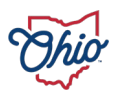

## **COLLEGE CREDIT PLUS (CCP)**

- Colleges report course enrollments
- Department calculates payment responsibility
- Districts review and approve for funding
- Agreements between college and district regarding credit hour rate

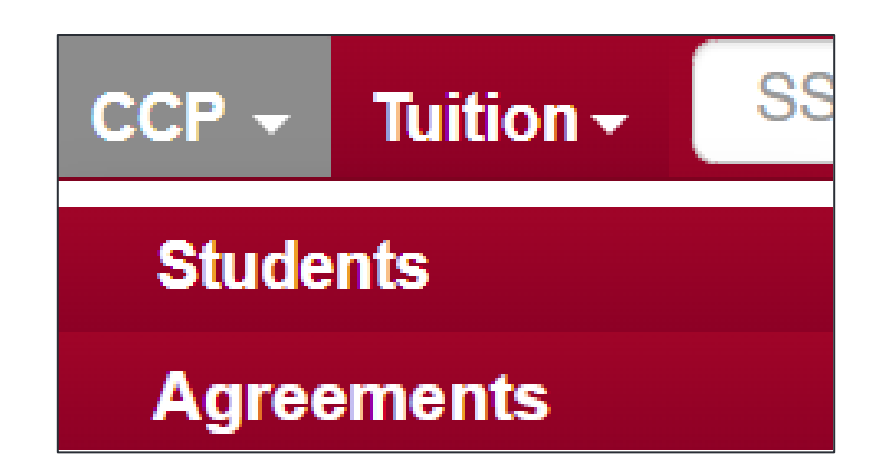

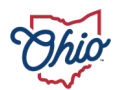

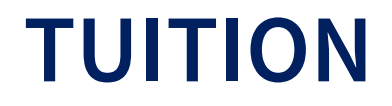

- Means to verify tuition payment information based on type of placement
- Populated by data reported by educating districts in regular student collections
  - Not SCR collection
- Resident districts review and approve for funding
  - Or flag to stop funding

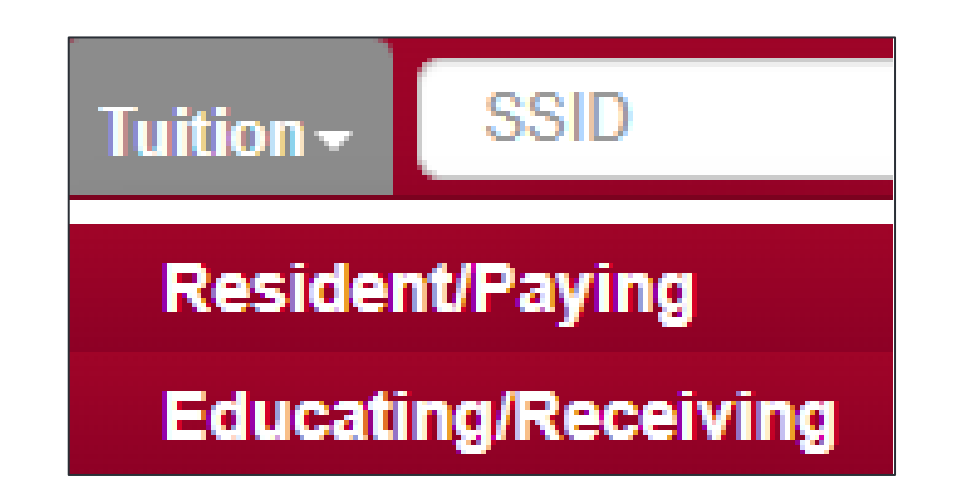

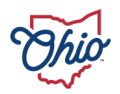

#### GRAD

- Means to monitor and verify students' progress toward meeting graduation requirements
- Soft launch mid-March
- Training will be available during the summer months
- Data owners and EMIS coordinators can review data accuracy with exports

| Selection of students | s for monitoring Progress Towards | Graduation  |                   |            |                       |
|-----------------------|-----------------------------------|-------------|-------------------|------------|-----------------------|
| - Find/Filter         |                                   |             |                   |            |                       |
| Last Name             | Resident District IRN             | Grad Cohort | Admitted Since    | Find Clear | File Output Format    |
|                       |                                   |             | mm/dd/yyyy        |            | CSV 👻                 |
| First Name            | Building IRN                      | Grade Level | Admitted From IRN |            | Competency Export     |
|                       |                                   | ~           |                   |            | Course Credits Expert |
| SSID                  |                                   |             | Received From IRN |            | Gourse Grouns Export  |
|                       |                                   |             |                   |            | Readiness Export      |

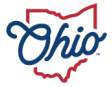

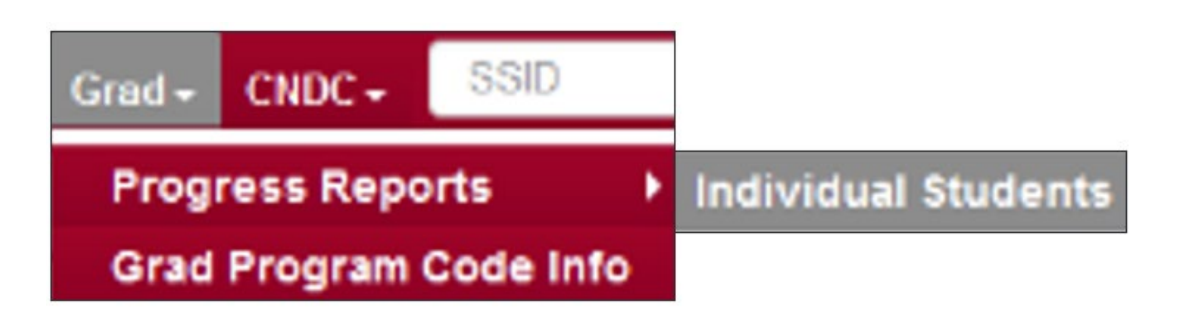

## CHILD NUTRITION DIRECT CERTIFICATION (CNDC)

- National School Lunch program certification process
  - Utilized by district food service staff
- Populated with EMIS data submissions
  - Student Cross Reference (SCR) Collection
  - Student Contact(s) Collection
- Automatic matching weekly using latest submitted data

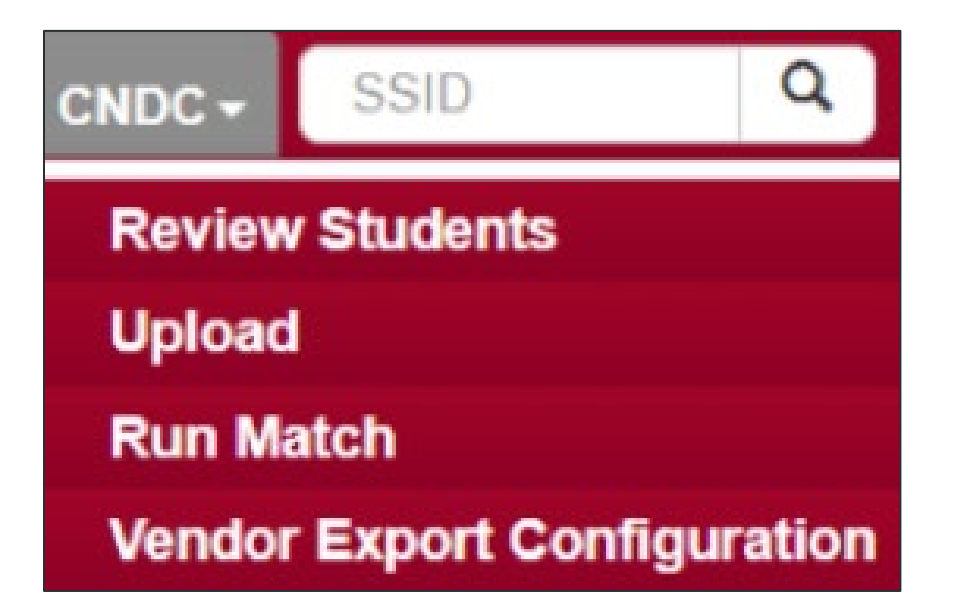

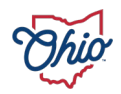

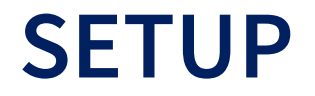

- List of users with access to your district data
- Users can update their own information
- General agency contact information

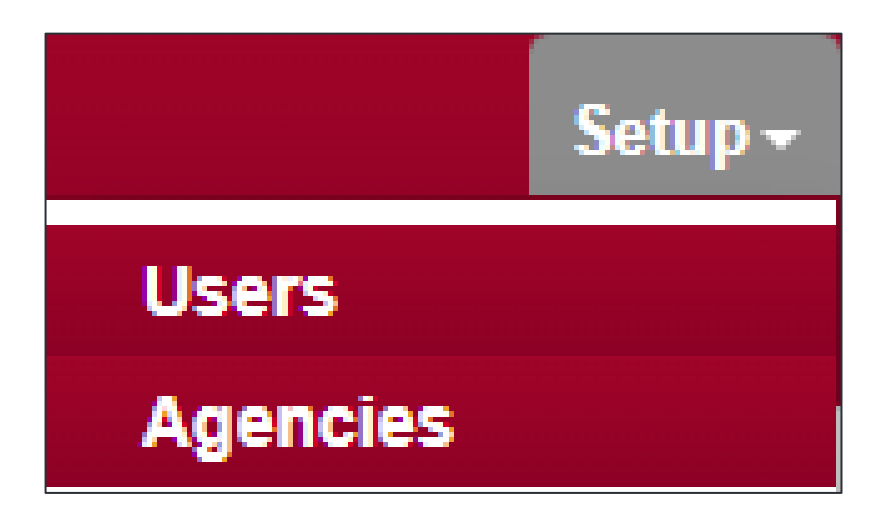

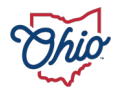

# **QUESTIONS?**

EDUCATION.OHIO.GOV

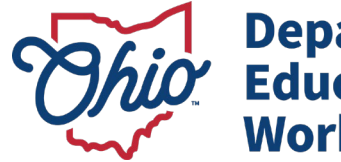

Department of Education & Workforce

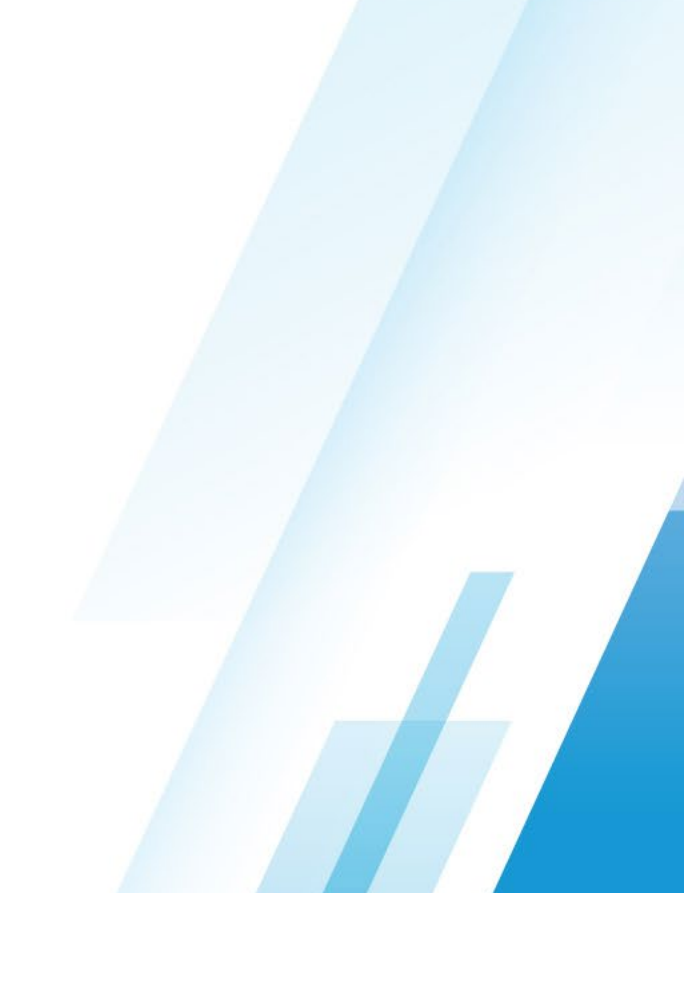

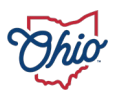

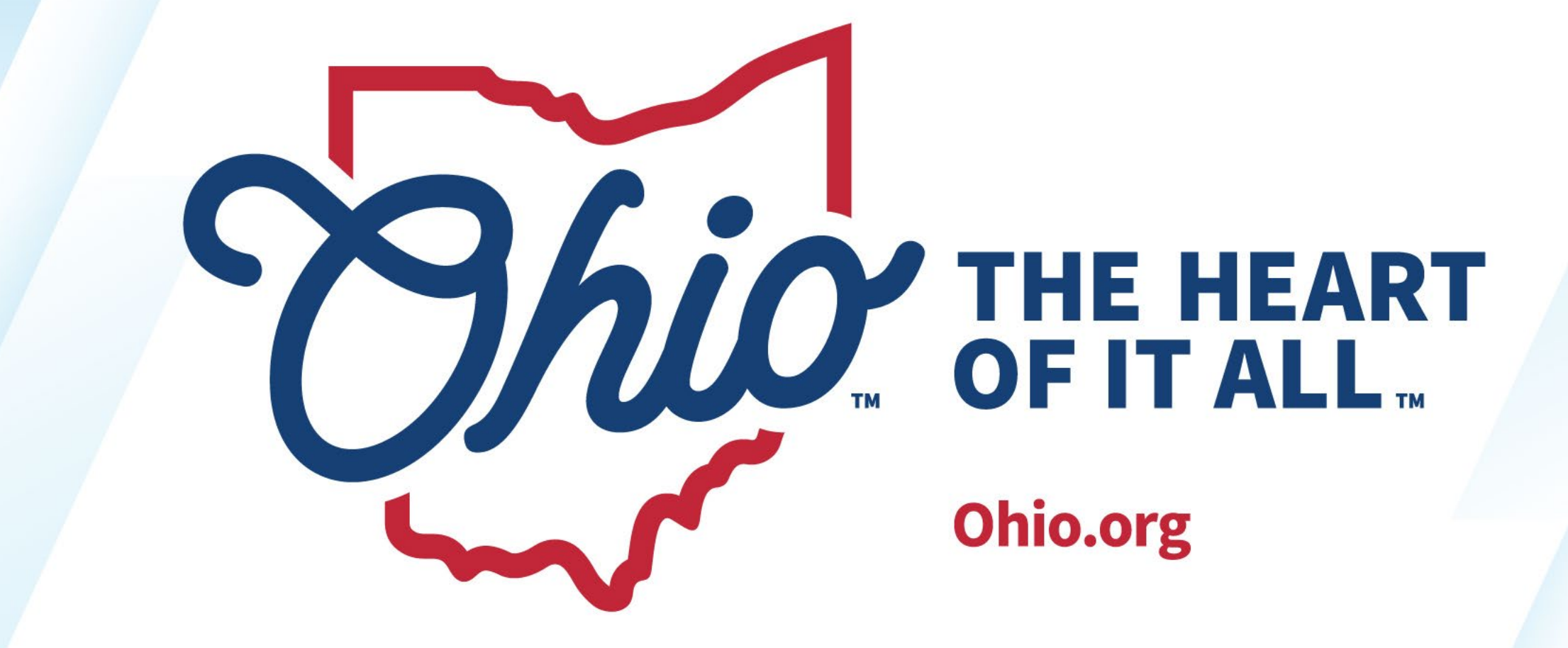

OHIO.ORG

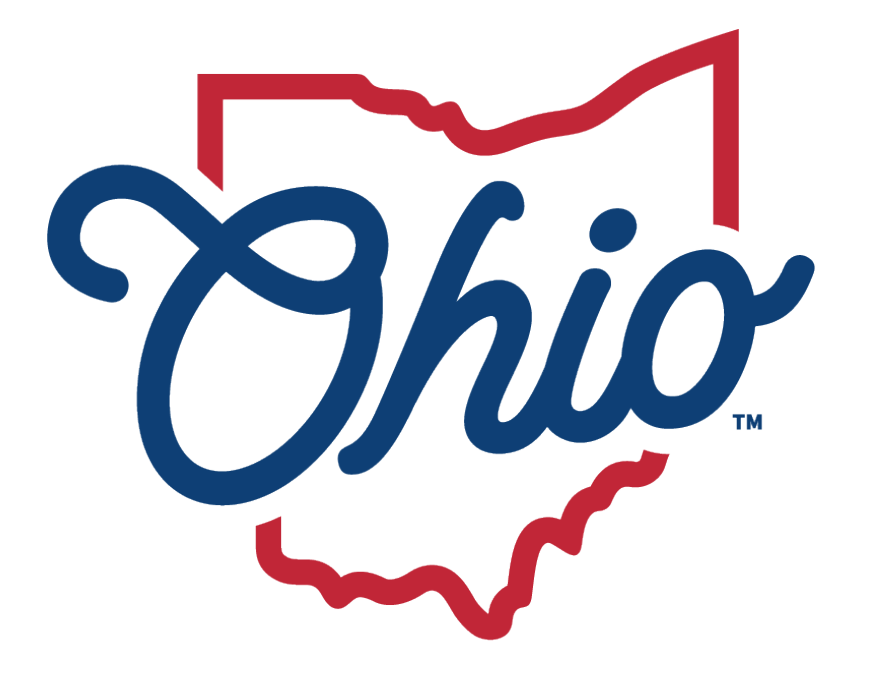

## Department of Education & Workforce

EDUCATION.OHIO.GOV